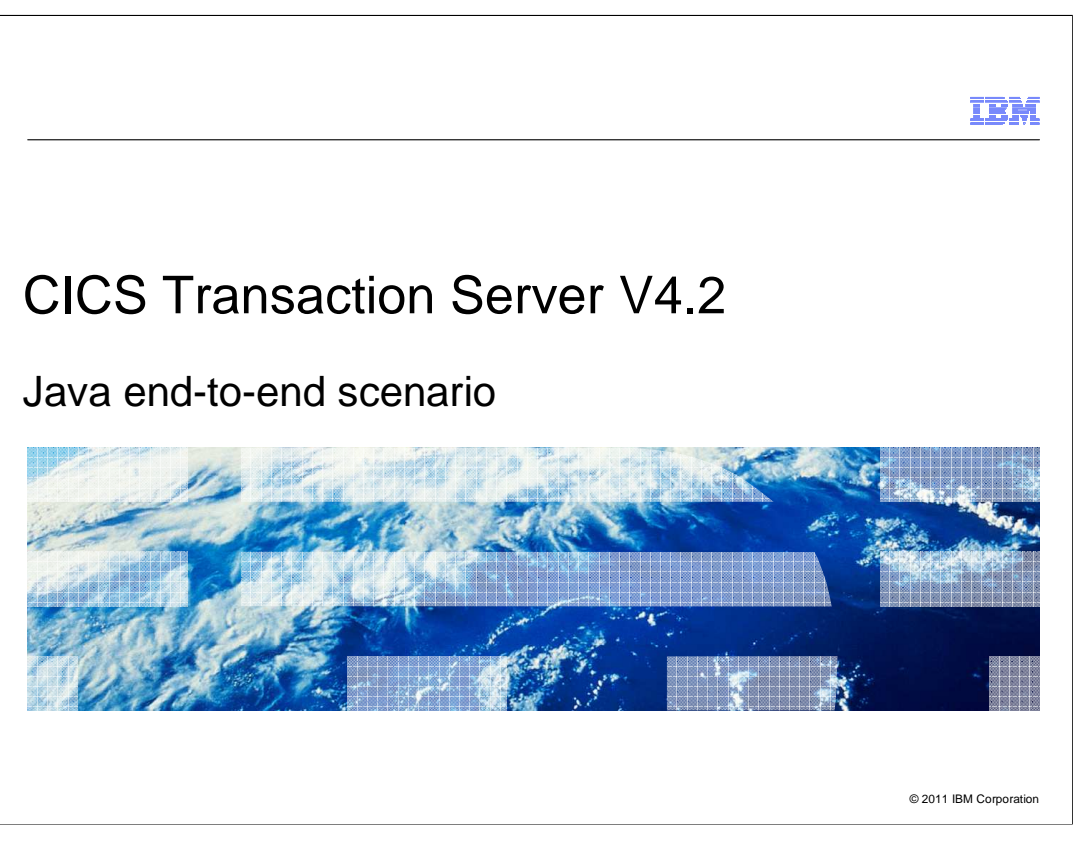

CICS Transaction Server Version 4.2 has significantly enhanced its Java support to provide an end-to-end environment where applications can be developed and deployed using the CICS Explorer SDK and managed from CICS Explorer. This scenario takes you through the step by step process from setting up Java support as a system programmer, creating and deploying an application as an application developer, and finally running the application in CICS.

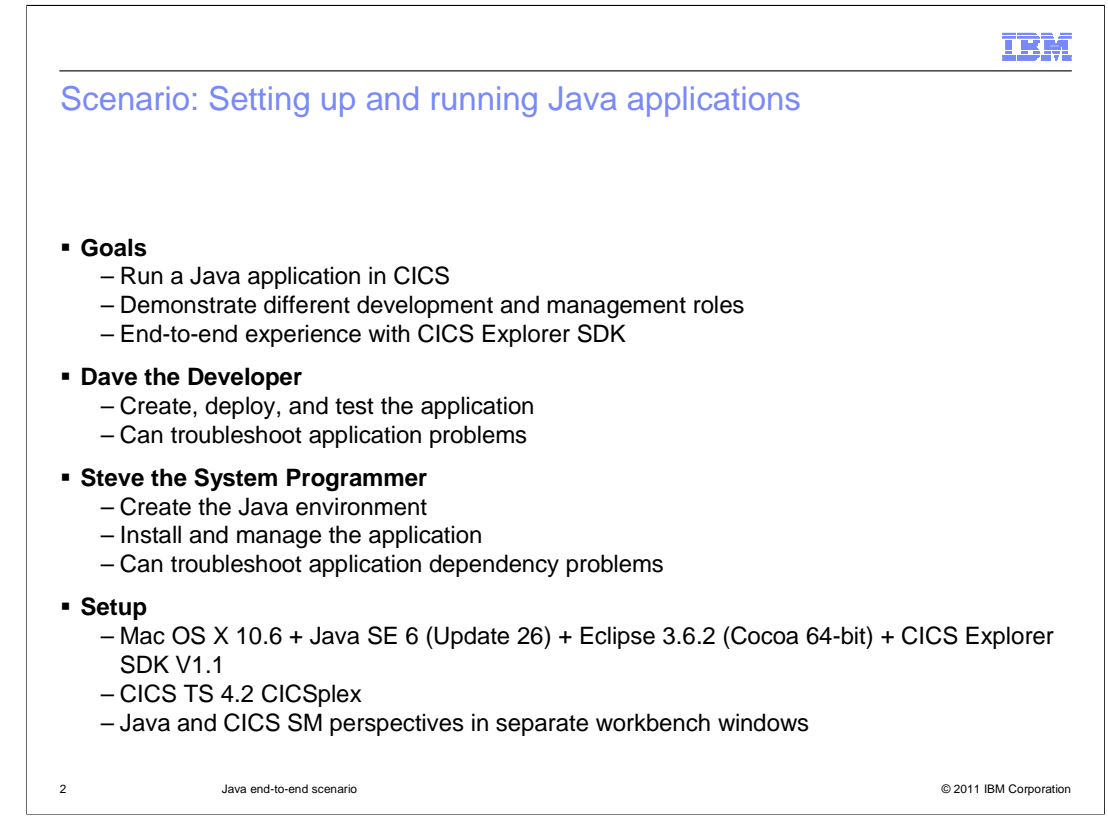

This module describes an end-to-end scenario of how to set up Java, create and deploy a sample Java application, and run it in CICS. It aims to show the roles involved and how to perform the steps using CICS Explorer and the CICS Explorer SDK. The scenario uses two roles, Dave the Developer and Steve the System Programmer. Dave is responsible for creating, deploying, and testing the Java application. He can troubleshoot any application problems. Steve is responsible for setting up the Java environment in CICS, installing and managing the application. He can troubleshoot any application dependency problems. This scenario uses a workstation with Mac OS X 10.6 with Java Standard Edition Version 6 and Eclipse 3.6.2 with the CICS Explorer SDK Version 1.1 installed. The CICS regions are running CICS TS 4.2 and can be access from the CICS Explorer. The Java and CICS SM perspectives are in separate workbench windows.

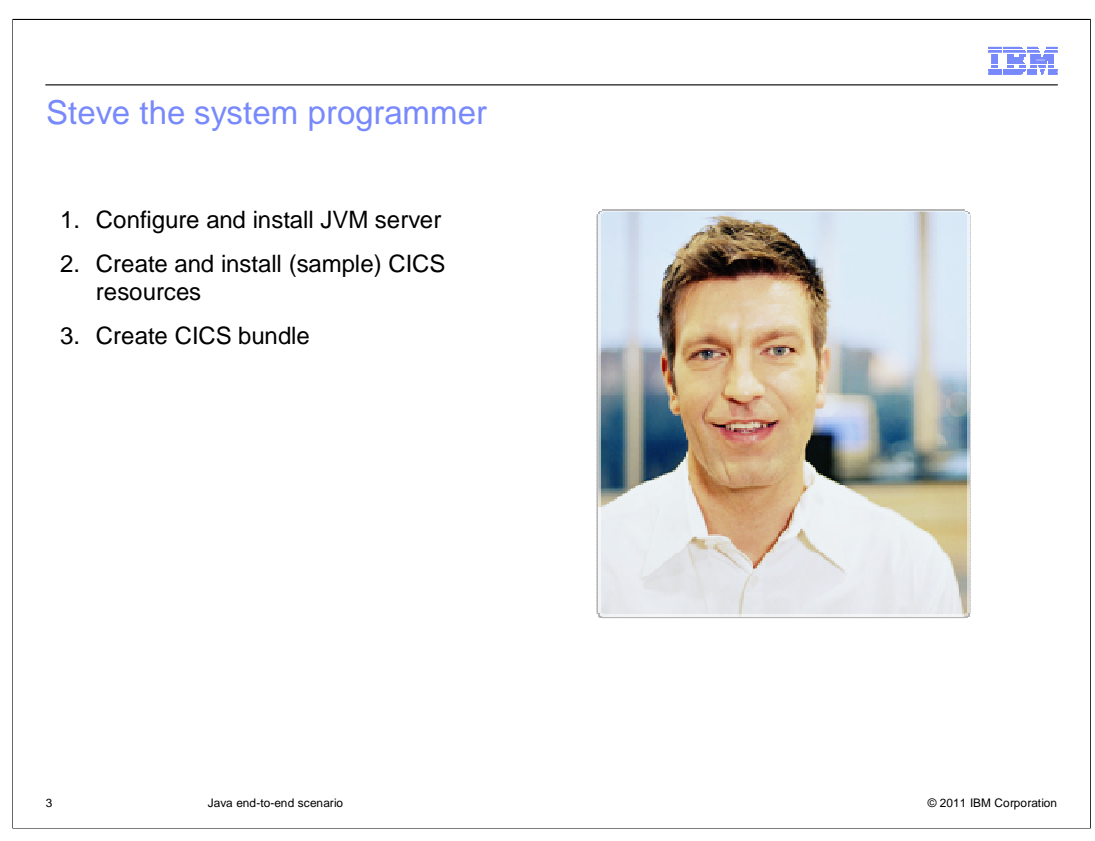

Steve the system programmer has to configure and install the JVM server in the CICS region. He has to create and install the required CICS resources. In this scenario, the samples supplied with CICS are used. Finally, Steve has to create a CICS bundle to install the application in the JVM server.

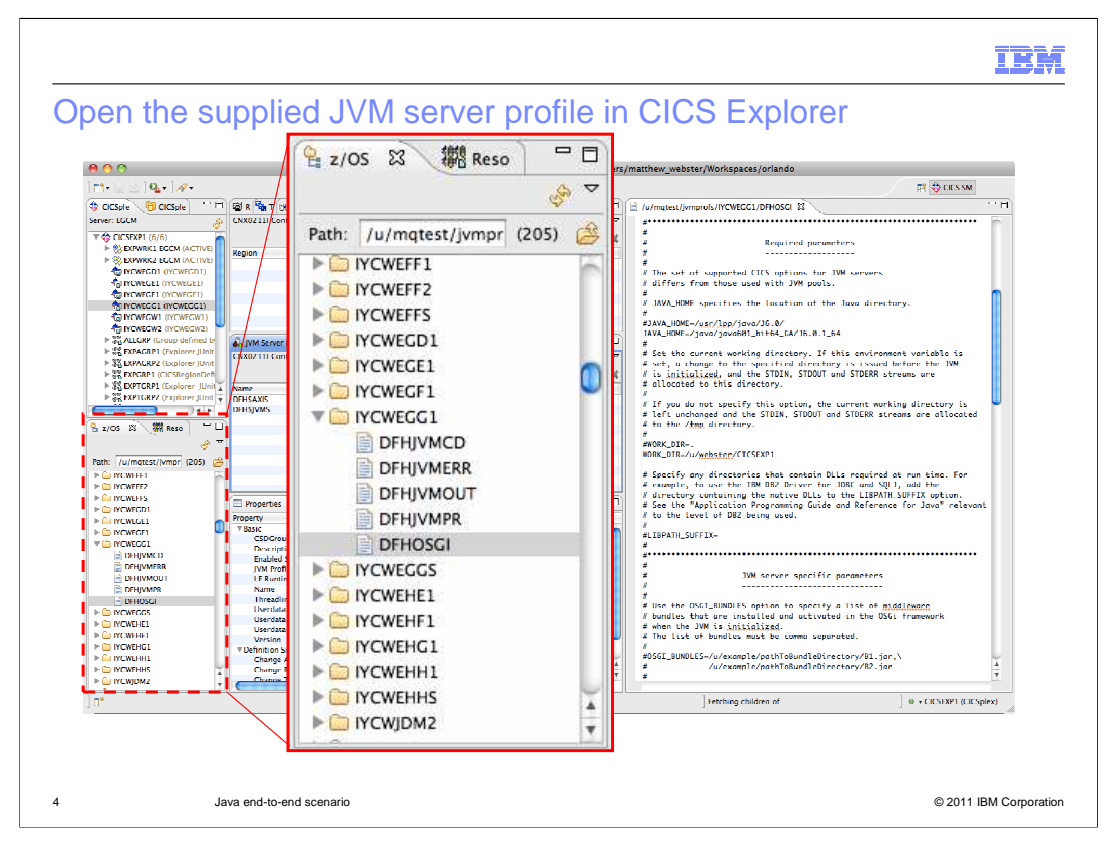

In the CICS Explorer, open the z/OS perspective to edit the supplied JVM server profile DFHOSGI for the appropriate CICS region.

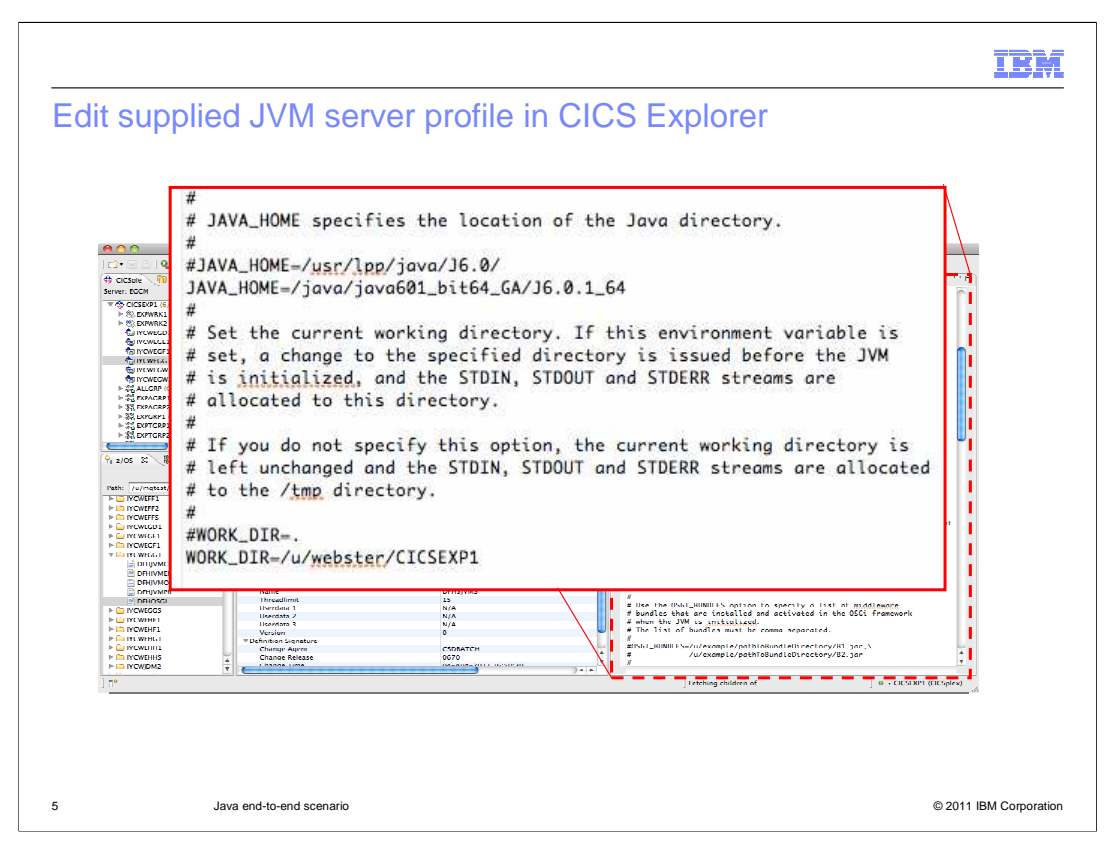

The profile contains the options to start the JVM server. The Java home option specifies the location of Java. The value is set during the installation of CICS. You can optionally change the working directory of the JVM server if required.

|                                                                                                    | Save as                                    |        |                                                            |
|----------------------------------------------------------------------------------------------------|--------------------------------------------|--------|------------------------------------------------------------|
| Image: Construction     Image: Construction       Image: Construction     Image: Construction       Imag | Save as                                    | E      | RŶ (⊘ CICS SM )                                            |
| ▼ ♦ CICSEXP1 (6/6)<br>► ⊗ EXPWRK1 EGCM (ACTIV<br>► ® EXPWRK2 EGCM (ACTIV)                                                                                                    | Enter or select parent directory           |        |                                                            |
| GINCWEGE1 (NCWEGE1)                                                                                                    | ju/mqtest/jymprofs/IYCWEGG1/               | 3      |                                                            |
| GINCWEGEL (NOWEGEL)                                                                                                    |                                            | ŕ      | ctory.                                                     |
| <ul> <li>● 중감 ALLOAP (Group define)</li> <li>● 중감 EXPAGRP1 (Explorer JU</li> <li>▶ 종감 EXPAGRP2 (Explorer JU</li> <li>▶ 종감 EXPGRP1 (CICSRegion)</li> <li>▶ 종감 EXPTGRP1 (Fxplorer J)</li> </ul>                                                                                                    |                                            |        | ement variable is<br>d before the JVM<br>streams are       |
| P COS XX Reso                                                                                                    | a B DFHJVMERR<br>■ DFHJVMOUT<br>■ DFHJVMPR |        | rking directory is<br>treams are allocated                 |
| Path: /u/mgtest/jvmpr (205)                                                                                                    |                                            | -U     | d at run time. For                                         |
| WCWFFF2     WCWFFF5     WCWEFF5     WCWEGD1     WCWEGE1                                                                                                    |                                            | X<br>Y | QL1, add the<br>TH_SUFFIX option.<br>nce for Java" relevan |
|                                                                                                    | File name: DFHOSGI                         |        | •••••                                                      |
| DEFLOSE     DEFLOSE     MCWEGS     MCWEGS     MCWEHEI     MCWEHEI                                                                                                    | 🗋 Overwrite existing file                  |        | <u>middleworn</u><br>SGi framework                         |
| DIVENENCE     IVEWEENEE     IVEWEENEE     IVEWEENEE                                                                                                    |                                            |        | ar,\<br>ar                                                 |
| ] п•                                                                                                    | -<br>- (?) (Cancel ) (- OK                 |        | ] ♦ • CICSEXP1 (CICSE                                      |

Select File -> Save as from the menu to save a copy of the profile as a new file.

| /u/mqtest/jvmprofs/IYCWEGG | S1/DFHOSGI 👘 SIT Parameters (SYSIN) 🕱 🛛 🗖 🗖        |     |
|----------------------------|----------------------------------------------------|-----|
| SIT Parameters (SYSIN)     |                                                    |     |
| Attributes                 | 2 (?)                                              | )   |
| Property                   | Value                                              | 100 |
| Toperty                    | Value                                              |     |
| * Auto Install             | AUTO                                               |     |
| Auto install Consoles      | AUTO                                               |     |
| T DASIC                    | 240                                                |     |
| CICS SVC                   | 240                                                |     |
| CPSM Connection            | LMAS                                               |     |
| GM Text                    | WELCOME TO EXPLORER LMAS CICS 670, REGION IYCWEGG1 |     |
| SIT Suffix                 | PE                                                 |     |
| SRBSVC                     | 241                                                |     |
| Start                      | INITIAL                                            |     |
| SYSIDNI                    | EGG1                                               |     |
| USS Home                   | /CICS/CICS670                                      |     |
| ₩CSD                       | (a shu a m                                         |     |
| Auto Install Group Lists   | (C42Eb7)                                           |     |
| CSD Concurrent Requests    | 6                                                  |     |
| CSD Disposition            | SHR                                                |     |
| CSD Forward Recovery Log   | 1                                                  |     |
| CSD Journal ID             | 1                                                  |     |
| CSD Recovery               | ALL                                                |     |
| CSD RLS                    | YES                                                |     |
| * Dump                     | -                                                  |     |
| System Dump Max            | 3                                                  |     |
| The Control                | NCC .                                              |     |
| KLS                        | 115                                                |     |
| T Java                     | Listensters (homesels (MCMECC))                    |     |
| Whetwork                   | Laturdread/hurbio/trcacoor                         |     |
| Application ID             | INCONFECC 1                                        |     |
| Application ID             | VCC                                                |     |
| IPC Start                  | VEC                                                |     |
| TCD/UD                     | TES                                                |     |
| ICP/IP                     | TES                                                |     |

Move the JVM profile into the JVM profile directory. Use the Show SIT parameters menu option in CICS Explorer to find the JVM profile directory for the CICS region.

|                                                |                                              |                                  | 4 - R - R -                                                                              | R - AA                                                                         |                                                               |                      | 2 |
|------------------------------------------------|----------------------------------------------|----------------------------------|------------------------------------------------------------------------------------------|--------------------------------------------------------------------------------|---------------------------------------------------------------|----------------------|---|
| CNX02111 Co                                    | ntext: IYCWEGG1.                             | S T A J 23<br>Resource: IVMSERV. | 0 records collecte                                                                       | d at 08-Aug-2                                                                  | P U<br>011 16:20:2                                            | 4 ▽                  |   |
|                                                |                                              |                                  |                                                                                          | S M Nam                                                                        |                                                               | 0.1                  |   |
| Region                                         | Name                                         | Enable Status                    | Max Threads                                                                              | Threads                                                                        | e.<br>Install                                                 | Time                 | - |
|                                                |                                              | and a status                     |                                                                                          |                                                                                |                                                               |                      | 1 |
|                                                |                                              |                                  |                                                                                          |                                                                                |                                                               |                      |   |
|                                                |                                              |                                  |                                                                                          |                                                                                |                                                               |                      |   |
|                                                |                                              |                                  |                                                                                          |                                                                                |                                                               |                      |   |
| -                                              |                                              |                                  |                                                                                          |                                                                                |                                                               |                      |   |
| -                                              |                                              |                                  |                                                                                          |                                                                                |                                                               |                      |   |
| JVM Serve                                      | r Definitions                                | Bundle Definit                   | ions Program                                                                             |                                                                                |                                                               |                      | 1 |
|                                                |                                              |                                  | ions in riogram                                                                          | Definitions                                                                    |                                                               |                      |   |
| CNX02111 Co                                    | ntext: IYCWEGG1.                             | Resource: JVMSVDE                | F. 2 records collect                                                                     | ted at 08-Aug-                                                                 | 2011 16:21:                                                   | 44 ▽                 |   |
| CNX0211I Co                                    | ntext: IYCWEGG1.                             | Resource: JVMSVDEI               | F. 2 records collect                                                                     | ted at 08-Aug                                                                  | -2011 16:21:                                                  | 44 🗸                 |   |
| CNX0211I Co                                    | ntext: IYCWEGG1.                             | Resource: JVMSVDE                | F. 2 records collect                                                                     | ted at 08-Aug-                                                                 | -2011 16:21:<br>p: DFH\$*                                     | 44 ⊽<br>0 ¥          |   |
| CNX02111 Co<br>Name<br>DEHSAXIS                | Description                                  | Resource: JVMSVDE                | F. 2 records collect<br>Name: Chan<br>IS 04-A                                            | CSDGroup<br>CSDGroup<br>CSDGroup<br>Ige Time<br>Sug -2011 16:5                 | 2011 16:21:<br>p: DFH\$*<br>Change Us<br>0 MOTEST             | 44 ⊽<br>0 X<br>er ID |   |
| CNX02111 Co<br>Name<br>DFH\$AXIS<br>DFH\$JVMS  | Description<br>CICS jymse                    | Resource: JVMSVDE                | F. 2 records collect<br>Name:<br>up Chan<br>IS 04-A<br>Gl Nacc                           | CSDGroup<br>red at 08-Aug-<br>CSDGroup<br>rge Time<br>rug-2011 16:5            | 2011 16:21:<br>p: DFH\$*<br>Change Us<br>0 MQTEST<br>0 MQTEST | 44 ⊽<br>0 %<br>er ID |   |
| CNX02111 Co<br>Name<br>DFH\$AXIS<br>DFH\$JVM\$ | ntext: IYCWEGG1.<br>Descriptio<br>CICS jvmse | Resource: JVMSVDE                | F. 2 records collect<br>Name:<br>up<br>IS<br>Chan<br>IS<br>Od-A<br>Chan<br>Source<br>New | CSDGroup<br>CSDGroup<br>Ige Time<br>Nug-2011 16:5<br>S                         | 2011 16:21:<br>p: DFH\$*<br>Change Us<br>0 MQTEST<br>0 MQTEST | 44 ⊽<br>0 X<br>er ID |   |
| CNX02111 Co<br>Name<br>DFH\$AXIS<br>DFH\$JVMS  | Description<br>CICS jvmse<br>CICS jvmse      | Resource: JVMSVDE                | F. 2 records collect<br>Name:<br>up Chan<br>IS 04-A<br>GI<br>New<br>Open                 | CSDGrou<br>ge Time<br>ug-2011 16:5                                             | 2011 16:21:<br>p: DFH\$*<br>Change Us<br>0 MQTEST<br>0 MQTEST | 44 ⊽<br>0 X<br>er ID |   |
| CNX02111 Co<br>Name<br>DFH\$AXIS<br>DFH\$JVMS  | Descriptio<br>CICS jvmse                     | Resource: JVMSVDE                | F. 2 records collect<br>Name:<br>Jp Chan<br>IS 04-A<br>GI New<br>Open<br>Install.        | CSDGroup<br>ge Time<br>wg-2011 16:5                                            | 2011 16:21:<br>p: DFH5*<br>Change Us<br>0 MQTEST<br>0 MQTEST  | 44 ⊽<br>0 x<br>er ID |   |
| CNX02111 Co<br>Name<br>DFH\$AXIS<br>DFH\$JVMS  | Description<br>CICS jumse                    | Resource: JVMSVDE                | F. 2 records collect<br>Name:                                                            | ted at 08-Aug-<br>CSDGroup<br>Ige Time<br>Iug-2011 16:5                        | 2011 16:21:<br>p: DFHS*<br>Change Us<br>0 MQTEST<br>0 MQTEST  | 44 ⊽<br>0 X<br>er ID |   |
| CNX02111 Co<br>Name<br>DFH\$AXIS<br>DFH\$JVMS  | Description<br>CICS jumst                    | Resource: JVMSVDE                | GI New<br>Open<br>Install.                                                               | ted at 08-Aug-<br>CSDGroup<br>Ige Time<br>Aug-2011 16:5<br>S<br><br>ete Source | 2011 16:21:<br>p: DFH\$*<br>Change Us<br>0 MQTEST<br>0 MQTEST | 44 ♥<br>●            |   |

In the CICS SM perspective, create a JVMSERVER resource definition and install it. In this scenario, the sample resource definition DFH\$JVMS is used. This resource is already configured to point to the sample profile DFHOSGI. Right-click the definition to install it.

| CNX02111                        | T 100 I 温 T 自<br>Context: IYCWEGG | F 😒 T 🎳 J 🔀 🗍<br>1. Resource: JVMSERV. | B B C B C C | d at 08-Aug-2011 | P U C        |
|---------------------------------|-----------------------------------|----------------------------------------|-------------|------------------|--------------|
| Region                          | Name                              | Enable Status                          | Max Threads | Threads          | Install Time |
|                                 | 00                                |                                        | Perform Op  | eration          | 1 11         |
| Name<br>DFH\$AXIS<br>DFH\$JVM\$ | 3                                 |                                        |             |                  |              |
|                                 | ?                                 |                                        |             | Car              | ncel OK      |
|                                 |                                   |                                        |             |                  |              |

Select the target region where you want to install the resource.

| 🗊 R 🔁 T 🕻    | 90 I 📟 T 🖻 F 🕯     | 5 т 🎝 ј 🛙 🔪        | 🎎 в 🚮 в 🗇 о        | G+ 0 \$(                                                                                                    | TEP    | 🐠 บ        | - 6     |
|--------------|--------------------|--------------------|--------------------|----------------------------------------------------------------------------------------------------|--------|------------|---------|
| CNX02111 Cor | ntext: IYCWEGG1. F | Resource: JVMSERV. | 1 records collecte | ed at 08-Aug                                                                                                    | g-2011 | 16:48:44   | ~       |
|              |                    |                    |                    | \$ 100 × 100 × 100 | ame: ( |            | O X     |
| Region       | Name               | Enable Status      | Max Threads        | Threads                                                                                                    |        | Install Ti | me      |
| YCWEGG1      | DFH\$JVMS          | V ENABLED          | 15                 | 0                                                                                                    |        | 08-Aug-    | 2011 16 |
|              |                    |                    |                    |                                                                                                    |        |            |         |
|              |                    |                    |                    |                                                                                                    |        |            |         |
|              |                    |                    |                    |                                                                                                    |        |            |         |
|              |                    |                    |                    |                                                                                                    |        |            |         |
|              |                    |                    |                    |                                                                                                    | _      |            | _       |

You can check the JVM server is enabled by going to the Operations->Java->JVM Servers view. Additional information is also available in the logs for the JVM server.

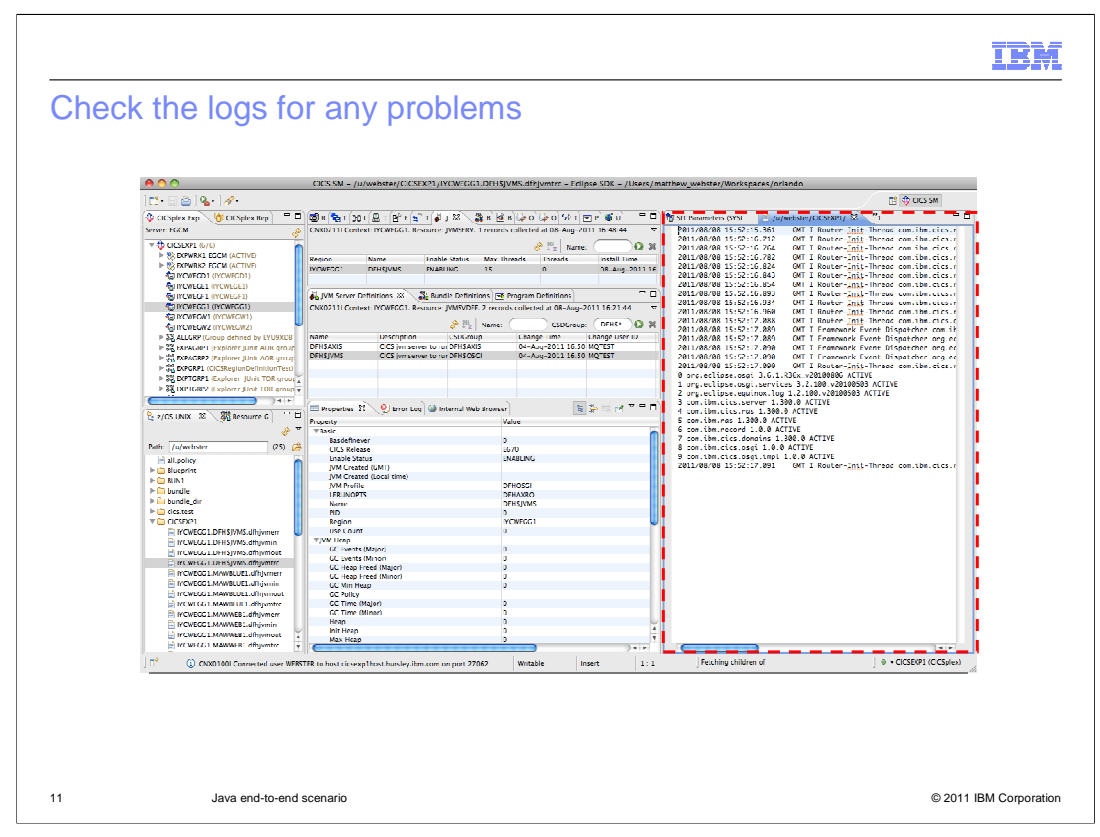

The log files are available in the working directory of the JVM server. The working directory is set in the JVM server profile. The JVM writes to standard in, out, and error files in the working directory and writes to a trace file called dfhjvmtrc. These files are prefixed with the APPLID of the CICS region and the name of the JVM server for easy identification.

| CFHOSGI SIT Parameters (SYSIN) ///webster/CICSEXP1//YCWEGG1.DFH5JVMS.dfhjvmtrc 23<br>GMT I Router-Init-Thread com.ibm.cics.router.Router: Installing 05Gi System bundle: /c<br>GMT I Router-Init-Thread com.ibm.cics.router.Router: Installing 05Gi System bundle: /c<br>GMT I Router-Init-Thread com.ibm.cics.router.Router: Installing 05Gi System bundle: /c<br>GMT I Router-Init-Thread com.ibm.cics.router.Router: Installing CICS System bundle: /c<br>GMT I Router-Init-Thread com.ibm.cics.router.Router: Installing CICS System bundle: /c<br>GMT I Router-Init-Thread com.ibm.cics.router.Router: Installing CICS System bundle: /c<br>GMT I Router-Init-Thread com.ibm.cics.router.Router: Installing CICS System bundle: /c<br>GMT I Router-Init-Thread com.ibm.cics.router.Router: Installing CICS System bundle: /c<br>GMT I Router-Init-Thread com.ibm.cics.router.Router: Installing CICS System bundle: /c<br>GMT I Router-Init-Thread com.ibm.cics.router.Router: Installing CICS System bundle: /c                                                                                                    |
|----------------------------------------------------------------------------------------------------|
| GMT I Router-Init-Thread com.ibm.cics.router.Router: Starting the OSGi Framework.<br>GMT I Router-Init-Thread com.ibm.cics.router.Router: Installing OSGi System bundle: /c<br>GMT I Router-Init-Thread com.ibm.cics.router.Router: Installing OSGi System bundle: /c<br>GMT I Router-Init-Thread com.ibm.cics.router.Router: Installing CICS System bundle: /c<br>GMT I Router-Init-Thread com.ibm.cics.router.Router: Installing CICS System bundle: /c<br>GMT I Router.Router. |
| GMT I Router-Init-Thread com.ibm.cics.router.Router: Installing OSGi System bundle: /c<br>GMT I Router-Init-Thread com.ibm.cics.router.Router: Installing OSGi System bundle: /c<br>GMT I Router-Init-Thread com.ibm.cics.router.Router: Installing CICS System bundle: /c<br>GMT I Router-Init-Thread com.ibm.cics.router.Router: Installing CICS System bundle: /c<br>GMT I Router-Init-Thread com.ibm.cics.router.Router: Installing CICS System bundle: /c<br>GMT I Router-Init-Thread com.ibm.cics.router.Router: Installing CICS System bundle: /c<br>GMT I Router-Init-Thread com.ibm.cics.router.Router: Installing CICS System bundle: /c<br>GMT I Router-Init-Thread com.ibm.cics.router.Router: Installing CICS System bundle: /c<br>GMT I Router-Init-Thread com.ibm.cics.router.Router: Installing CICS System bundle: /c                                                                                                    |
| GMT I Router-Init-Thread com.ibm.cics.router.Router: Installing OSGi System bundle: /c<br>GMT I Router-Init-Thread com.ibm.cics.router.Router: Installing CICS System bundle: /c<br>GMT I Router-Init-Thread com.ibm.cics.router.Router: Installing CICS System bundle: /c<br>GMT I Router-Init-Thread com.ibm.cics.router.Router: Installing CICS System bundle: /c<br>GMT I Router-Init-Thread com.ibm.cics.router.Router: Installing CICS System bundle: /c<br>GMT I Router-Init-Thread com.ibm.cics.router.Router: Installing CICS System bundle: /c<br>GMT I Router-Init-Thread com.ibm.cics.router.Router: Installing CICS System bundle: /c<br>GMT I Router-Init-Thread com.ibm.cics.router.Router: Installing CICS System bundle: /c                                                                                                    |
| GMT I Router-Init-Thread com.ibm.cics.router.Router: Installing CICS System bundle: /c<br>GMT I Router-Init-Thread com.ibm.cics.router.Router: Installing CICS System bundle: /c<br>GMT I Router-Init-Thread com.ibm.cics.router.Router: Installing CICS System bundle: /c<br>GMT I Router-Init-Thread com.ibm.cics.router.Router: Installing CICS System bundle: /c<br>GMT I Router-Init-Thread com.ibm.cics.router.Router: Installing CICS System bundle: /c<br>GMT I Router-Init-Thread com.ibm.cics.router.Router: Installing CICS System bundle: /c                                                                                                    |
| GMT I Router-Init-Thread com.ibm.cics.router.Router: Installing CICS System bundle: /c<br>GMT I Router-Init-Thread com.ibm.cics.router.Router: Installing CICS System bundle: /c<br>GMT I Router-Init-Thread com.ibm.cics.router.Router: Installing CICS System bundle: /c<br>GMT I Router-Init-Thread com.ibm.cics.router.Router: Installing CICS System bundle: /c<br>GMT I Router-Init-Thread com.ibm.cics.router.Router: Installing CICS System bundle: /c                                                                                                    |
| GMT I Router-Init-Thread com.ibm.cics.router.Router: Installing CICS System bundle: /c<br>GMT I Router-Init-Thread com.ibm.cics.router.Router: Installing CICS System bundle: /c<br>GMT I Router-Init-Thread com.ibm.cics.router.Router: Installing CICS System bundle: /c<br>GMT I Router-Init-Thread com.ibm.cics.router.Router: Installing CICS System bundle: /c                                                                                                    |
| GMT I Router-Init-Thread com.ibm.cics.router.Router: Installing CICS System bundle: /c<br>GMT I Router-Init-Thread com.ibm.cics.router.Router: Installing CICS System bundle: /c<br>GMT I Router Init-Thread com.ibm.cics.router.Router: Installing CICS System bundle: /c                                                                                                    |
| GMT I Router-Init-Thread com.ibm.cics.router.Router: Installing CICS System bundle: /c                                                                                                    |
| CMT I Router Init Thread com ibm size nouter Router: Installing (ICS Suster hundle: /s                                                                                                    |
| den i Kouter-Inte-Intedu com tom cres. router, Kouter, instatting cres system bundle. /c                                                                                                    |
| GMT I Router-Init-Thread com.ibm.cics.router.Router: Installing CICS System bundle: /c                                                                                                    |
| GMT I Router-Init-Thread com.ibm.cics.osgi.impl [com.ibm.cics.osgi.CICSController, com                                                                                                    |
| GMT I Framework Event Dispatcher com.ibm.cics.osgi.impl: BundleEvent STARTED                                                                                                    |
| GMT I Framework Event Dispatcher org.eclipse.osgi: BundleEvent STARTED                                                                                                    |
| GMT I Framework Event Dispatcher org.eclipse.osgi: FrameworkEvent STARTED                                                                                                    |
| GMT I Framework Event Dispatcher org.eclipse.osgi: FrameworkEvent STARTLEVEL CHANGED                                                                                                    |
| GMT I Router-Init-Thread com.ibm.cics.router.Router: Bundles:                                                                                                    |
| R36x_v20100806 ACTIVE                                                                                                    |
| es 3.2.100.v20100503 ACTIVE                                                                                                    |
| 1.2.100.v20100503 ACTIVE                                                                                                    |
| 00.0 ACTIVE                                                                                                    |
| ð ACTIVE                                                                                                    |
| IVE                                                                                                    |
| TIVE                                                                                                    |
| 300.0 ACTIVE                                                                                                    |
| ACTIVE                                                                                                    |
| 1.0.0 ACTIVE                                                                                                    |
| GMT I Router-Init-Thread com.ibm.cics.router.Router: OSGi Framework started.                                                                                                    |
|                                                                                                    |

The trace file provides details about the startup of the JVM server and the initialization of the OSGi framework. In this example, the OSGi bundles that are required by the system are listed as they start.

| /er information             |                       |
|-----------------------------|-----------------------|
|                             |                       |
|                             |                       |
| Properties X 9 Error Log    | Minternal Web Browser |
| Property                    | Value                 |
| WRasic                      | T MINT W              |
| Basdefinever                | 0                     |
| CICS Belease                | F670                  |
| Enable Status               | ENABLING              |
| IVM Created (CMT)           | ENABEING              |
| IVM Created (Local time)    |                       |
| IVM Profile                 | DEHOSCI               |
| JVM FIGHE                   | DEHAXBO               |
| LERONOFTS                   | DEHENRIS              |
| Name                        | DFH3JVMS              |
| PID                         | U NOVECO              |
| Region                      | ITCWEGGI              |
| Use Count                   | U                     |
| *JVM Heap                   |                       |
| GC Events (Major)           | U C                   |
| GC Events (Minor)           | 0                     |
| GC Heap Freed (Major)       | 0                     |
| GC Heap Freed (Minor)       | 0                     |
| GC Min Heap                 | 0                     |
| GC Policy                   |                       |
| GC Time (Major)             | 0                     |
| GC Time (Minor)             | 0                     |
| Неар                        | 0                     |
| Init Heap                   | 0                     |
| Max Heap                    | 0                     |
| Peak Heap                   | 0                     |
| Resource Signature          |                       |
| Threads                     |                       |
| Max Threads                 | 15                    |
| Peak Threads                | 0                     |
| Peak Waiting Threads        | 0                     |
| Sys Thread Peak Wait        | 0                     |
| Sys Thread Usage            | 8                     |
| Sys Thread Waits            | 0                     |
| Sys Thread Wait Time        | 0                     |
| Threads                     | 0                     |
| Thread Waits                | 0                     |
| Thread Wait Time            | 0                     |
| Waiting Threads             | 0                     |
| Waiting Threads (Sys Thread | 0                     |
|                             |                       |

The enabled JVMSERVER resource has lots of useful information about the underlying JVM, including garbage collection information and thread usage. When the JVMSERVER resource is enabled, the JVM server is ready for applications.

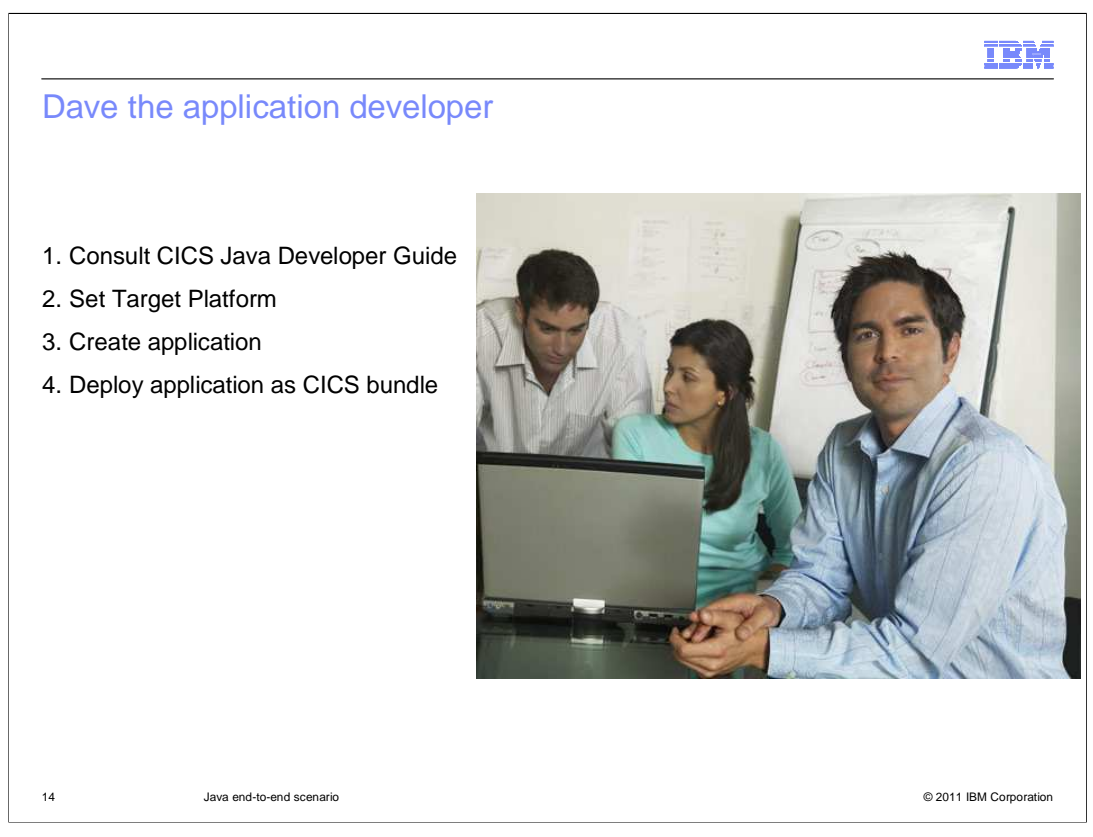

Dave the application developer has four main tasks. The first is to consult the CICS Java Developer Guide in the CICS Explorer SDK help. This guide contains information about developing Java applications for CICS. Dave then has to configure the SDK to provide a target platform. The target platform defines what release of CICS the application is going to run in. Setting a target platform ensures that Dave doesn't use any JCICS API that is unavailable in that release of CICS. Dave can then develop the application and deploy the application as a CICS bundle to test it.

| File Edit Navigate Search Project Run Wi | ndow Help                      |       |                                                                                                    |
|------------------------------------------|--------------------------------|-------|----------------------------------------------------------------------------------------------------|
| 📫 • 🖩 🛆   🏇 • O • 🍕 •   🖷                | G• 🗄 🧶 •                       |       | ave 🕼 🕄                                                                                                    |
| 📙 Package Explorer 🛛 🖉 🗳 🗖 🗖             | ) <u>(</u>                     | - 0)  | 🚺 Help 🛛 🕞 🕞 😓 🖾                                                                                                    |
|                                          |                                |       | h Contents                                                                                                    |
| 🔓 z/OS UNIX Files 🛛 🔗 🌣 🗖 🗖<br>Path: 📃 🔗 | Problem 23 @ Javado 😥 Declarat | □ □   | Ga What you need to know about CICS     CICS transactions     CICS transactions     CICS services     Java runtime environment in CICS     Ga Ga Ga Ga Ga Ga Ga Ga Ga Ga Ga Ga |
|                                          | Description 🔺                  | Resou | Developing applications using the CICS E     Setting up the target environment                                                                                                 |
|                                          |                                |       | Go To:<br>Search Related Topics Deckmarks                                                                                                    |

The starting point in the CICS Explorer SDK is an empty workspace with no projects. The help with the CICS Java Developer Guide is also shown in the screen capture and includes the JCICS Javadoc information.

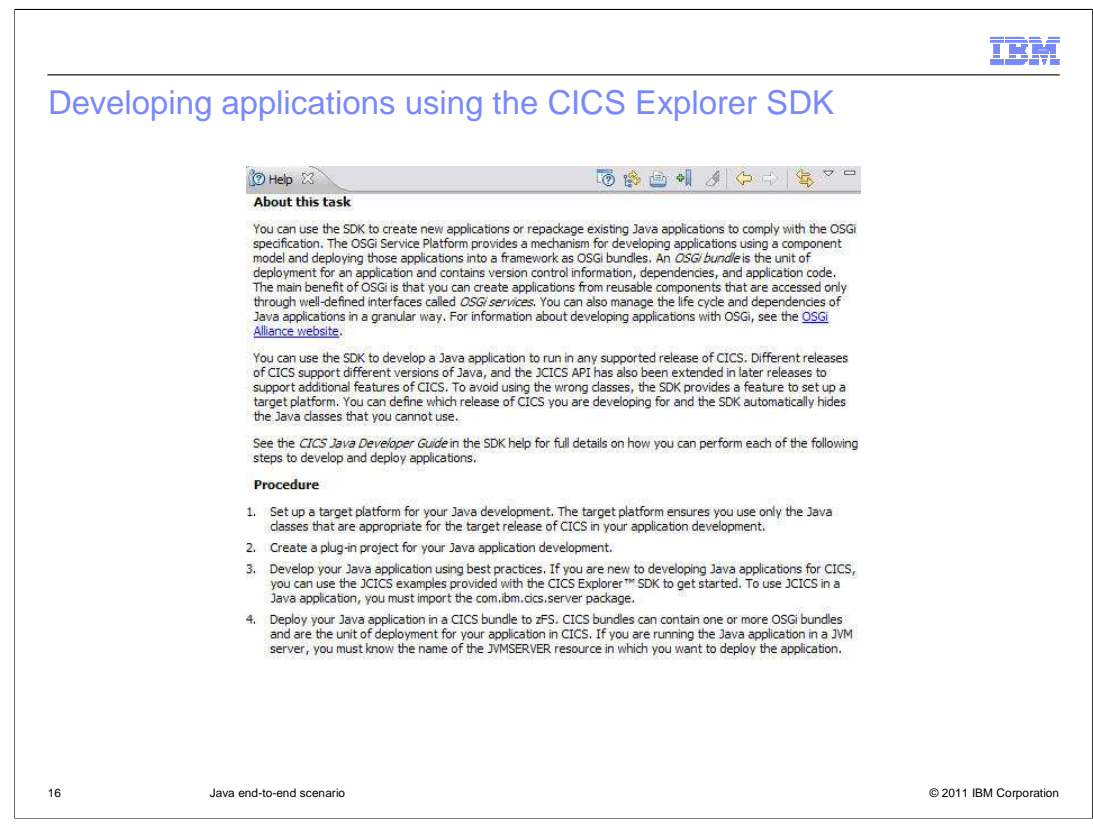

The help has full details about how to develop Java applications for CICS in the CICS Explorer SDK. The procedure has four steps, which this scenario will demonstrate.

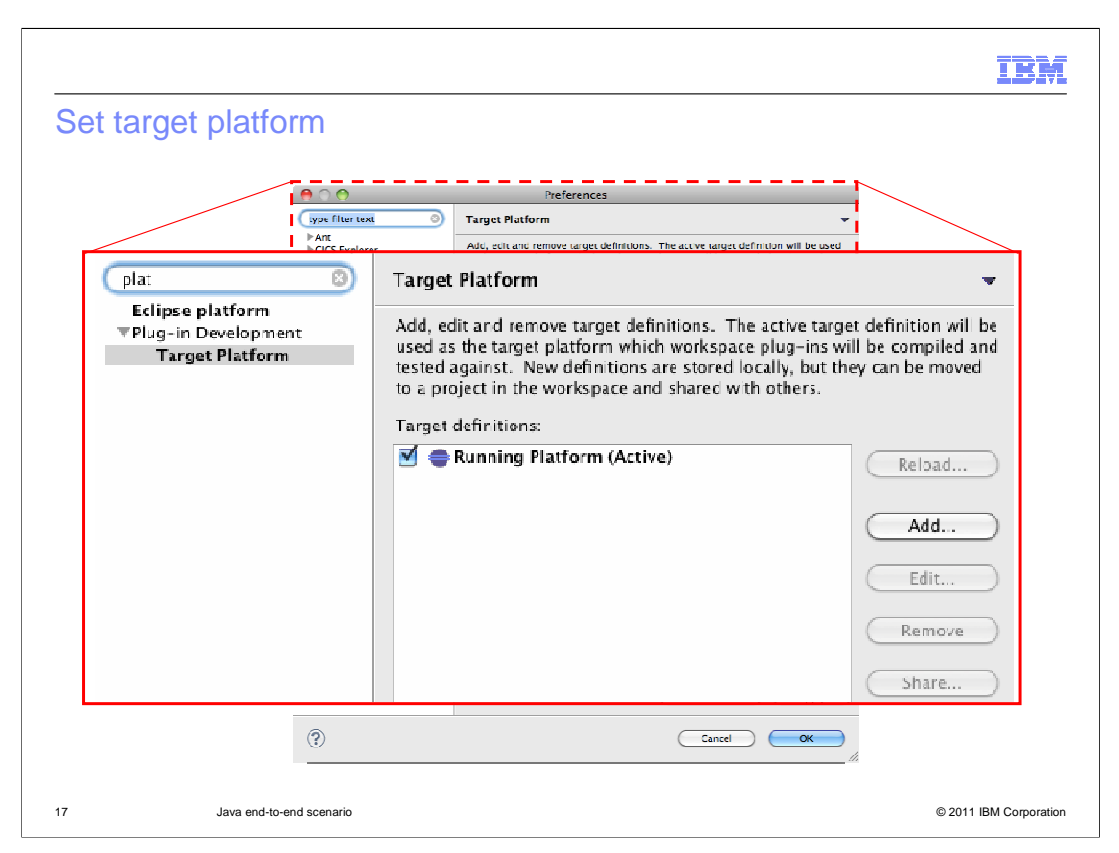

Open the preferences in the Eclipse IDE and open the Plug-in Development section to select the target platform. Click Add to create a new target platform.

|            |                                                                                                    | IBM                    |
|------------|----------------------------------------------------------------------------------------------------|------------------------|
| Create a r | new target platform                                                                                                    |                        |
|            | 😝 🔿 🕙 New Target Definition                                                                                                    |                        |
|            | Target Definition     Image: Create a new target definition.                                                                                                    |                        |
|            | <ul> <li>initialize the target definition with:</li> <li>Nothing Start with an empty target definition</li> <li>Default: Default target for the running platform</li> <li>Current Target: Copy settings from the current target platform</li> <li>Template: CICS TS-V4.2 Runtime +</li> </ul> |                        |
|            | Cancel Finish                                                                                                    |                        |
| 18         | Java end-to-end scenario                                                                                                    | © 2011 IBM Corporation |

Select the appropriate release of CICS from the list in the templates.

| • • •                                     | New Target Definition                                                                                                    |             |
|-------------------------------------------|----------------------------------------------------------------------------------------------------|-------------|
| Target Content<br>Edit the name, descript | ion, and plug-ins contained in a target.                                                                                                    |             |
| Name: CICS TS V4.2 Ru                     | ntime                                                                                                    |             |
| Location                                  | Content Environment Arguments Implicit D                                                                                                    | ependencies |
| The following list of lo                  | cations will be used to collect plug-ins for this target def                                                                                                    | inition.    |
| ▼ ∰. com.ibm.cics.se                      | :rver.runtime42.feature - \${eclipse_home} 2 plug-ins avai<br>s.server (1.300.0.201106240833)<br>s.server.sdk.help (1.1.0.201106240833)<br>- \${eclipse_home} 32 plug-ins available | Ldit Remove |
| Show location cont                        | ent                                                                                                    |             |
|                                           |                                                                                                    |             |

The template specifies the correct version of JCICS for CICS TS 4.2.

|                                                      | New Target Definition                                                    |
|------------------------------------------------------|--------------------------------------------------------------------------|
| Target Content<br>Edit the name, description,        | , and plug-ins contained in a target.                                    |
| Name: CICS TS V4.2 Runtin                            | ne                                                                       |
| Locations                                            | Content Environment Arguments Implicit Dependencies                      |
| Target Environment                                   |                                                                          |
| Specify the target enviro                            | onment. If left blank, the default environment variables from the host   |
| Operation System:                                    | De usea.                                                                 |
| Mindausian Contains                                  |                                                                          |
| windowing system:                                    |                                                                          |
| Architecture:                                        |                                                                          |
| Locale:                                              |                                                                          |
| Java Runtime Environme                               | ent                                                                      |
| Specify the JRE or execu-<br>workspace default IRE s | ation environment for this target. Selecting a named JRE will change the |
| O Default JRF                                        | , county.                                                                |
| O JRE name:                                          | (JVM Contents (MacOS X Default) \$                                       |
| 🙆 Evecution Environm                                 | ent: JavaSE-1.6                                                          |
|                                                      |                                                                          |

The environment contains the correct version of Java.

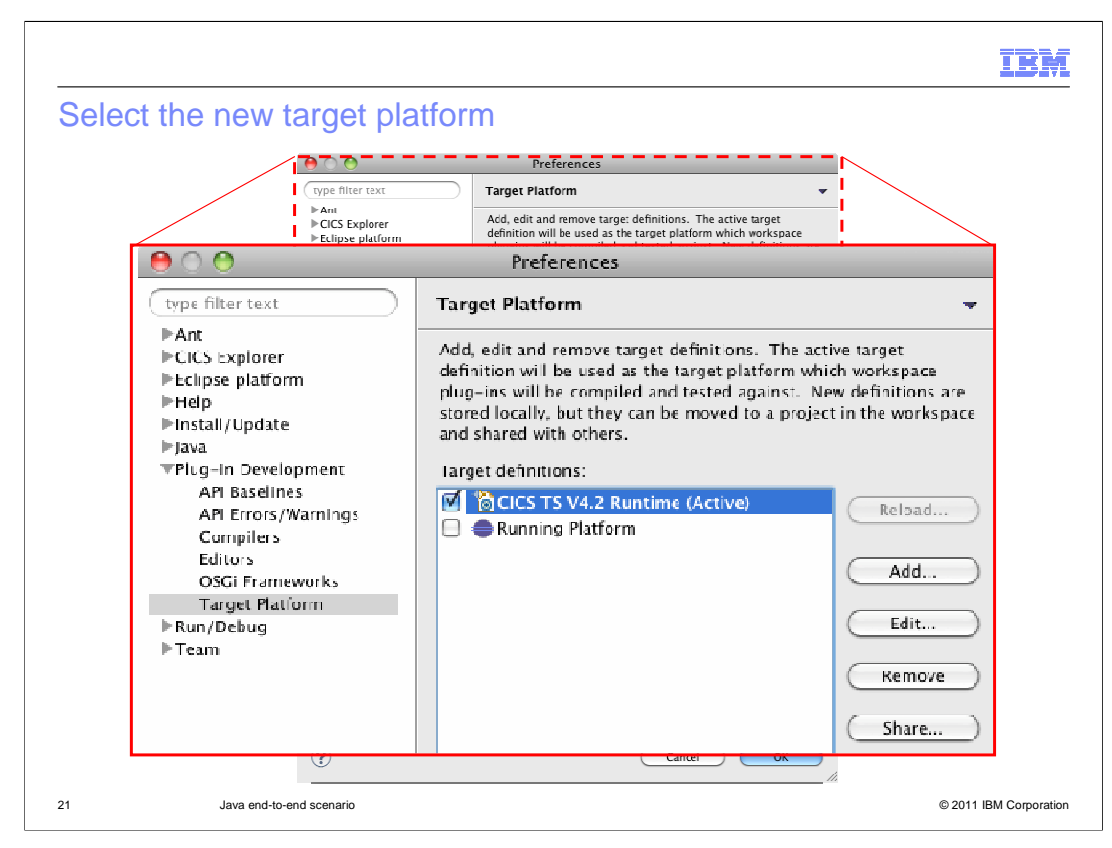

Select the newly-created target platform.

| Package Explorer 🕄                                             |                                                                                                 |  |
|----------------------------------------------------------------|-------------------------------------------------------------------------------------------------|--|
| New ►<br>Show in ጚ₩W ►                                         | ∦ Java Project<br>r Project                                                                     |  |
| © Copy 第C<br>◎ Copy Qualified Name<br>◎ Paste 第V<br>※ Delete 図 | <ul> <li>₽ackage</li> <li>Class</li> <li>Interface</li> <li>Enum</li> <li>Annotation</li> </ul> |  |
| import<br>☑ Export                                             | 💕 Source Folder<br>/ Java Working Set                                                           |  |
| 🔗 Refresh F5                                                   | 📫 Folder<br>😭 JUnit Test Case                                                                   |  |
|                                                                | 📑 Example                                                                                       |  |
|                                                                | Cther XX                                                                                        |  |

Add the Hello world, JCICS, and web examples to the workspace by selecting New -> Example.

|        |                                                                   | IBM                  |
|--------|-------------------------------------------------------------------|----------------------|
| Add OS | SGi bundle projects                                               |                      |
|        |                                                                   |                      |
|        | 😝 🔿 🔿 New Example                                                 |                      |
|        | Select a wizard<br>Create plug-in project for CICS Hello examples |                      |
|        | Wizards:                                                          |                      |
|        | type filter text                                                  |                      |
|        | CICS TRANCLASS TASK THRESHOLD event                               |                      |
|        |                                                                   |                      |
|        | CICS Helio Examples                                               |                      |
|        |                                                                   |                      |
|        |                                                                   |                      |
| 23     | Java end-to-end scenario ©                                        | 2011 IBM Corporation |

In the CICS Java section, select CICS Hello Examples from the list to import the Hello World OSGi bundle into the Package Explorer. You can also import example OSGi bundles for the JCICS API and web. The security agent example is available if you want to set up a Java security manager.

|                           |                                                                                                    | IBM               |
|---------------------------|----------------------------------------------------------------------------------------------------|-------------------|
| Add CICS b                | undle project                                                                                                    |                   |
| - 😁 🔿 💮                   | 🖲 🔿 🕐 New Example                                                                                                    |                   |
| Select a wi<br>Create plu | Select a wizard<br>Create CICS bundle project for CICS examples                                                                                                    |                   |
| Wizards:                  | Wizards:                                                                                                    |                   |
| type filter               | Image: Security Agent Example       Image: Security Agent Example       Image: Security Agent Example       Image: Security Agent Example       Image: Security Agent Example       Image: Security Agent Example |                   |
|                           | Cancel Finish                                                                                                    |                   |
| <u></u>                   | < Back Next > Cancel Finish                                                                                                    |                   |
| 24 Jav                    | ra end-to-end scenario © 201                                                                                                    | 1 IBM Corporation |

Select the CICS Application Bundle Example to create a bundle project in the Package Explorer view. The CICS bundle project is the unit of deployment to deploy applications in CICS.

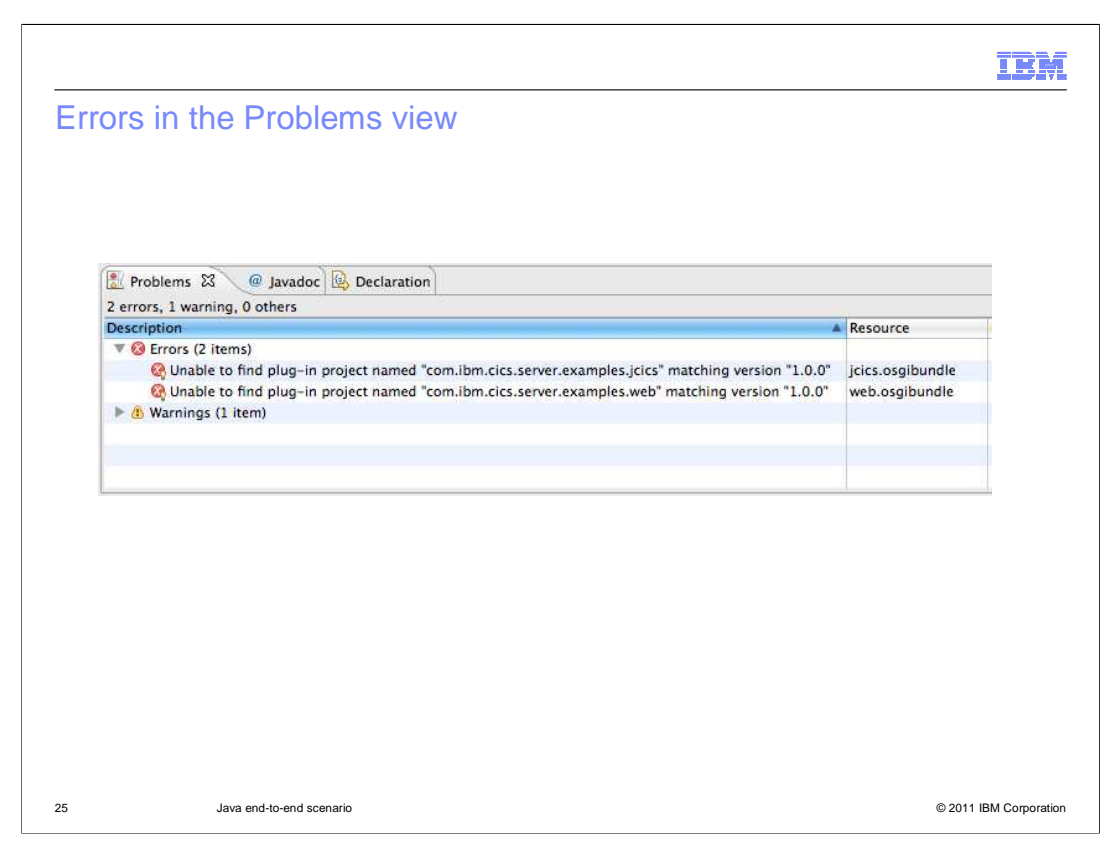

If there are any problems with the projects, these are reported in the Problems view. Here the JCICS API and web example OSGi bundles have not been imported into the workspace.

| Package Explorer                                                                                                    |                                                                                      |                      |             |
|----------------------------------------------------------------------------------------------------|--------------------------------------------------------------------------------------|----------------------|-------------|
| <ul> <li>Com.lbm.cics.server.examples</li> <li>Com.ibm.cics.server.examples.hello</li> <li>Com.ibm.cics.server.examples.jcics</li> </ul> | New<br>Go Into                                                                       |                      | Þ           |
| com.ibm.cics.server.examples.web                                                                                                    | Open in New Window<br>Show In                                                        | ₹#W                  | •           |
|                                                                                                    | <ul> <li>Copy</li> <li>Copy Qualified Name</li> <li>Paste</li> <li>Delete</li> </ul> | 9                    | S<br>S<br>S |
|                                                                                                    | Build Path<br>Refactor                                                               | て#T                  | <b>A A</b>  |
|                                                                                                    | ≥ Import<br>≥ Export<br>』 Export Bundle Project to z                                 | /OS UNIX File System |             |

Right-click the CICS bundle project to export it to a suitable directory in zFS.

|                                                                                                    | IBM                    |
|----------------------------------------------------------------------------------------------------|------------------------|
| Select CICS bundles directory                                                                                          |                        |
|                                                                                                    |                        |
| Export to 2, 05 0 Vix the System                                                                                       |                        |
| Select bundle project to export as well as its destination.                                                            |                        |
| Bundle project: com.ibm.cics.server.examples Browse                                                                    |                        |
| Connection:                                                                                                    |                        |
| Parent Directory: ///Webster/orlando/                                                                                  |                        |
| Bundle Directory: ////webster/orlando/com.ibn.cics.server.examples Options Clear existing contents of Bundle directory |                        |
| (?) Cancel Finish                                                                                                    |                        |
| 27 Java end-to-end scenario                                                                                            | © 2011 IBM Corporation |

Select an appropriate directory to deploy the CICS bundle.

|                                                                                                    |                                                                                              | IBN           |
|----------------------------------------------------------------------------------------------------|----------------------------------------------------------------------------------------------|---------------|
| ransfe                                                                                                    | r metadata files                                                                             |               |
| Tanore                                                                                                    |                                                                                              |               |
|                                                                                                    |                                                                                              |               |
|                                                                                                    |                                                                                              |               |
|                                                                                                    | Contando                                                                                     |               |
|                                                                                                    | ▶                                                                                            |               |
|                                                                                                    | E SDAYPEG                                                                                    |               |
|                                                                                                    | ▶ 🛅 test                                                                                     |               |
| Bundle Directory:                                                                                                    | /u/webster/orlando/com.ibm.cics.server.examples                                              |               |
|                                                                                                    | Options                                                                                      |               |
|                                                                                                    | Clear existing contents of Bundle directory                                                  |               |
| xporting 'com.ibm                                                                                                    | n.cics.server.examples': Transferring '/u/webster/orlando/com.ibm.cics.server.examples/web.o | sgibundle'    |
| Exporting 'com.ibm                                                                                                    | n.cics.server.examples': Transferring '/u/webster/orlando/com.ibm.cics.server.examples/web.o | sgibundle     |
| Exporting 'com.ibm                                                                                                    | n.cics.server.examples': Transferring '/u/webster/orlando/com.ibm.cics.server.examples/web.o | sgibundle'    |
| Exporting 'com.ibm                                                                                                    | n.cics.server.examples': Transferring '/u/webster/orlando/com.ibm.cics.server.examples/web.o | sgibundle'    |
| Exporting 'com.ibm                                                                                                    | n.cics.server.examples': Transferring '/u/webster/orlando/com.ibm.cics.server.examples/web.o | sgibundle'    |
| Exporting 'com.ibm                                                                                                    | n.cics.server.examples': Transferring '/u/webster/orlando/com.ibm.cics.server.examples/web.o | sgibundle'    |
| Control of the second second sec | n.cics.server.examples': Transferring '/u/webster/orlando/com.ibm.cics.server.examples/web.o | sgibundle'    |
| Control (Control (Contro) (Contro) (Control (Contro) (Contro) (Contro) (Contro) (Contro) | n.cics.server.examples': Transferring '/u/webster/orlando/com.ibm.cics.server.examples/web.o | sgibundle'    |
| consistence                                                                                                    | n.cics.server.examples': Transferring '/u/webster/orlando/com.ibm.cics.server.examples/web.o | sgibundle'    |
| Control (com.ibr)                                                                                                    | n.cics.server.examples': Transferring '/u/webster/orlando/com.ibm.cics.server.examples/web.o | sgibundle'    |
| consistent of the second second se                                                                                                    | n.cics.server.examples': Transferring '/u/webster/orlando/com.ibm.cics.server.examples/web.o | Cancel Finish |
| Typerting 'com.ibr       Image: Comparison of the second second seco                                   | n.cics.server.examples': Transferring '/u/webster/orlando/com.ibm.cics.server.examples/web.o | Cancel Finish |
| Typerting 'com.ibr       Image: Comparison of the second second seco                                   | n.cics.server.examples': Transferring '/u/webster/orlando/com.ibm.cics.server.examples/web.o | sgibundle'    |
| xporting 'com.ibrr                                                                                                    | n.cics.server.examples': Transferring '/u/webster/orlando/com.ibm.cics.server.examples/web.o | sgibundle'    |

The CICS bundle is deployed to zFS, including the metadata files that describe the OSGi bundles.

| Image: Contract of State of State o |          |
|----------------------------------------------------------------------------------------------------|----------|
| Bundle Directory:       /u/webster/orlando/com.ibm.cics.server.examples         Options                                                                                                    |          |
| Bundle Directory:       /u/webster/orlando/com.ibm.cics.server.examples         Options       Clear existing contents of Bundle directory         Exporting 'com.ibm.cics.server.examples': Transferring '/u/webster/orlando/com.ibm.cics.server.examples/com.ibm.cics.server.examples.web_1.0.0.jar'                                                                                                    |          |
|                                                                                                    |          |
| Bundle Directory: /u/webster/orlando/com.ibm.cics.server.examples Options Clear existing contents of Bundle directory Exporting 'com.ibm.cics.server.examples': Transferring '/u/webster/orlando/com.ibm.cics.server.examples/com.ibm.cics.server.examples.web_1.0.0.jar'                                                                                                    |          |
| Options Clear existing contents of Bundle directory Exporting 'com.ibm.cics.server.examples': Transferring '/u/webster/orlando/com.ibm.cics.server.examples/com.ibm.cics.server.examples.web_1.0.0.jar                                                                                                    |          |
| Clear existing contents of Bundle directory Exporting 'com.ibm.cics.server.examples': Transferring '/u/webster/orlando/com.ibm.cics.server.examples/com.ibm.cics.server.examples.web_1.0.0.jar'                                                                                                    |          |
| Exporting 'com.ibm.cics.server.examples': Transferring '/u/webster/orlando/com.ibm.cics.server.examples/com.ibm.cics.server.examples.web_1.0.0.jar                                                                                                    |          |
| Cancel                                                                                                    | ) Finish |
|                                                                                                    | V D A II |
|                                                                                                    |          |
|                                                                                                    |          |
|                                                                                                    |          |
|                                                                                                    |          |
|                                                                                                    |          |
|                                                                                                    |          |
|                                                                                                    |          |

The Explorer SDK also builds the Java, locally exports and transfers the OSGi bundles as JAR files to the CICS bundle directory in zFS.

| Handover CICS bu      | z/OS UNIX Files         Path:       /u/webster         orgeppi:poincy         ib         java         jTPLEX1         ib         com.ibm.cics.server.examples.hellc         com.ibm.cics.server.examples.jcics         com.ibm.cics.server.examples.jcics         com.ibm.cics.server.examples.jcics         com.ibm.cics.server.examples.jcics         com.ibm.cics.server.examples.jcics         web.osgibundle         jcics.osgibundle         web.osgibundle         osgimaw1         poolmaw1         SDAYPFC | (26) (26) (26) (26) (26) (26) (26) (26) | IBM                    |
|-----------------------|----------------------------------------------------------------------------------------------------|-----------------------------------------|------------------------|
| 30 Java end-to-end sc | enario                                                                                                    |                                         | © 2011 IBM Corporation |

At this point, Dave the Application Developer hands over the deployed CICS bundle to Steve the system programmer.

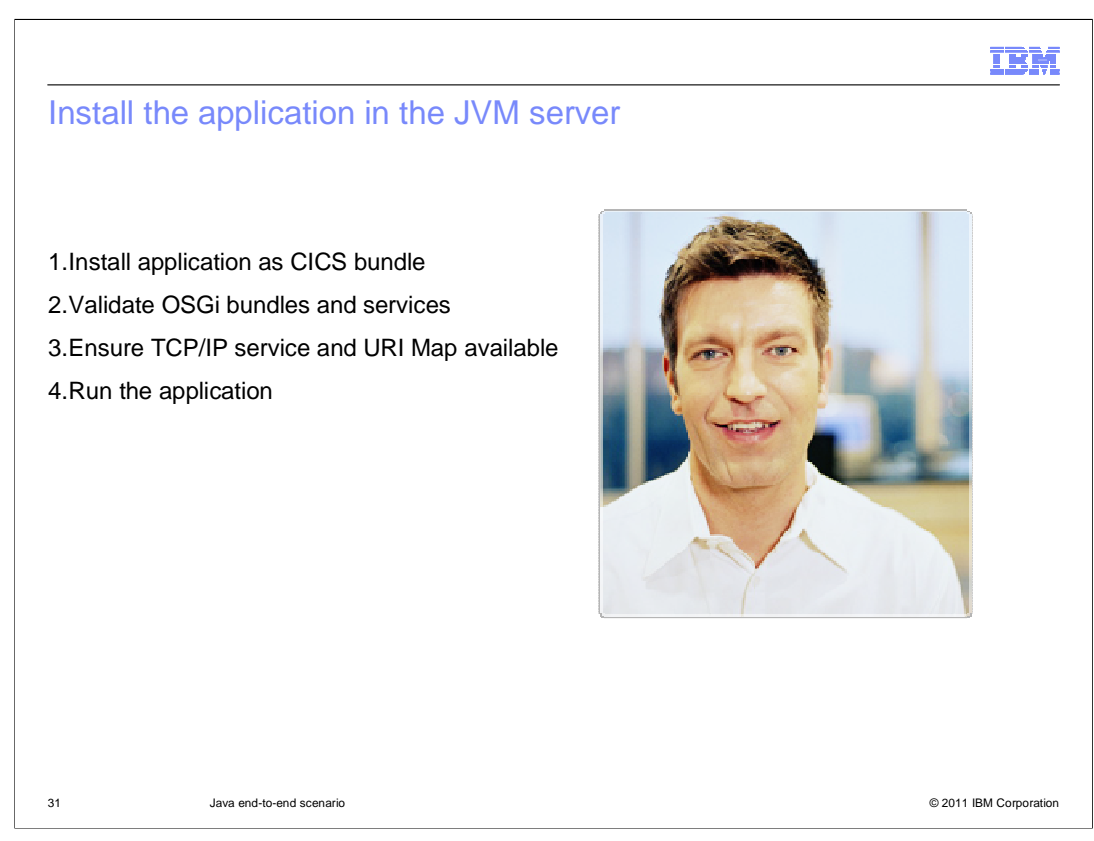

Steve the system programmer has the authority to install the application as a CICS bundle in the CICS region that has a running JVM server. Steve has to validate that the OSGi bundles and services install successfully, that the application is available from the web, and run the application.

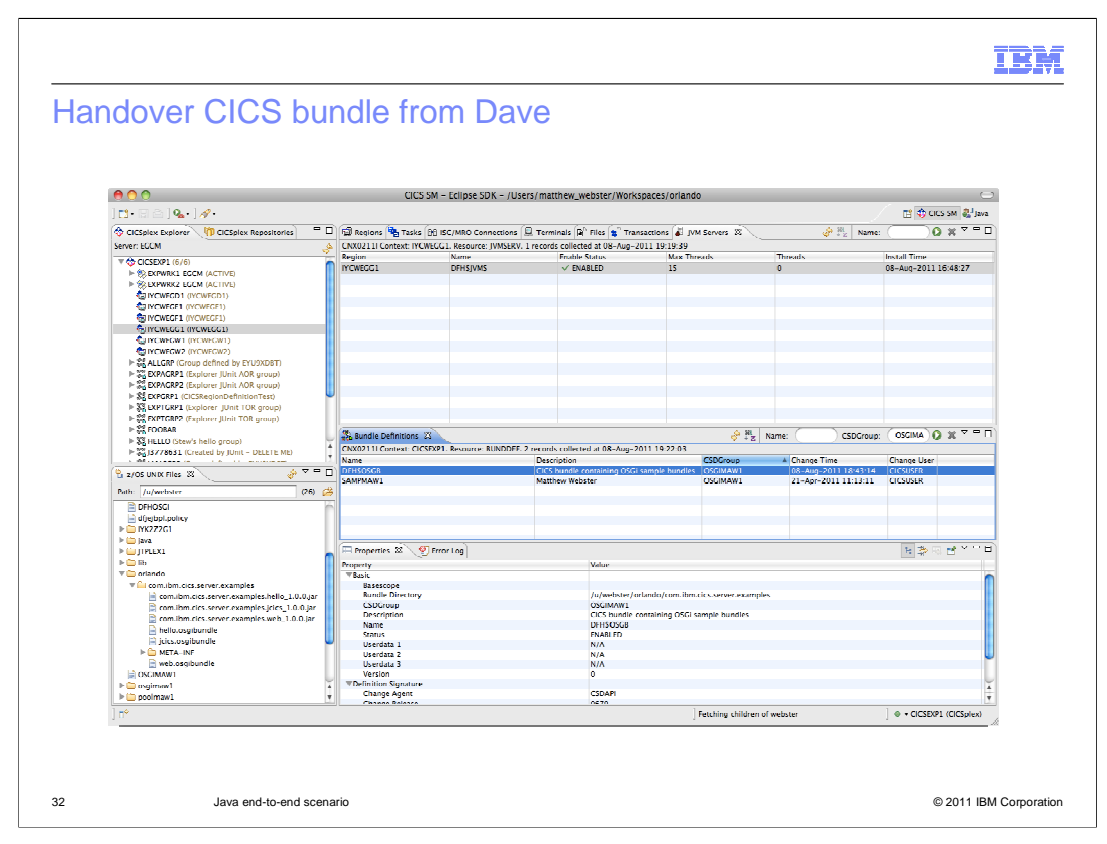

Steve creates a BUNDLE resource definition in the CICS SM perspective that points to the bundle directory created by Dave.

| Properties 23                 | 1.14                                               |
|-------------------------------|----------------------------------------------------|
| roperty                       | Value                                              |
| Basic                         |                                                    |
| Basescope<br>Bundle Directory | (u) webster (orlande (com ihm siss server examples |
| CSDCroup                      | OSCIMAW/1                                          |
| Description                   | CICS bundle containing OSCi sample bundles         |
| Name                          | DEHSOSGB                                           |
| Status                        | ENABLED                                            |
| Userdata 1                    | N/A                                                |
| Userdata 2                    | N/A                                                |
| Userdata 3                    | N/A                                                |
| Version                       | 0                                                  |
|                               |                                                    |

The BUNDLE definition points to the bundle directory in zFS. In this example, the sample BUNDLE definition DFH\$OSGB is used.

| Bundle Defin           | itions 🖾             |                     |             |                                  |           |
|------------------------|----------------------|---------------------|-------------|----------------------------------|-----------|
| CNX0211I Conte<br>Name | ext: CICSEXP1. Resou | rce: BUNDDEF. 2 rec | ords collec | ted at 08-Aug-2011 1             | 19:22:03  |
| DEHSOSGR               |                      | 6                   | ICS bundle  |                                  | b hundles |
| SAMPMAW1               |                      | N                   | latthew W   | New<br>Open                      |           |
|                        |                      |                     |             | Install<br>X Delete ⊠<br>Copy %C |           |
| Properties 8           | 3 🤨 Error Log        |                     | 1           |                                  |           |

Right-click the definition to install the CICS BUNDLE resource. When you install and enable the CICS BUNDLE resource, CICS creates the OSGi bundles and services in the JVM server.

| NX0211I Context: I | YCWEGG1. Resource: BUNDL    | E. 1 records collected at | es 🛐 Transactions 🌒 J<br>: 08-Aug-2011 20:04:19 | VM Servers and Bundles 23 | Bundle Parts | Name:                  |
|--------------------|-----------------------------|---------------------------|-------------------------------------------------|---------------------------|--------------|------------------------|
| aion               | N                           | ame                       | Status                                          | 6                         | Install Time |                        |
| CWEGG1             | DI                          | FH\$OSGB                  | √ EN                                            | ABLED                     | 08-Aug-20    | 11 19:36:46            |
| (                  |                             | 6                         | ( n ( e                                         | (a) (D)                   |              |                        |
| Regions 🔁 T        | asks 💮 ISC/MRO Connectio    | ons 📓 Terminals 🗎 Fi      | iles 😅 Transactions 💩 J                         | VM Servers 🙀 Bundles 🔄    | Bundle Parts |                        |
| CNX0211I Contex    | t: IYCWEGG1. Resource: BUNE | OPART. 3 records collecte | d at 08-Aug-2011 20:04:3                        | 1                         | 🔗 👯 Bund     | lle Part: 🛛 🚺 🕱 🎽      |
| Region             | Bundle                      | Bundle Part               | Enable Status                                   | Meta Data File            | Part Class   | Part Type              |
| IYCWEGG1           | DFH\$OSGB                   | hello                     | ENABLED                                         | hello.osgibundle          | DEFINITION   | http://www.ibm.com/xml |
| IYCWEGG1           | DFH\$OSGB                   | jcics                     | ENABLED                                         | jcics.osgibundle          | DEFINITION   | http://www.ibm.com/xml |
|                    |                             |                           |                                                 |                           |              |                        |
|                    |                             |                           |                                                 |                           |              |                        |
|                    |                             |                           |                                                 |                           |              |                        |

Check that the BUNDLE resource and its bundle parts are enabled. You can check the BUNDLE resources in the Operations -> Bundles view. The bundle parts show the resources that are included in the CICS bundle. Each bundle part is enabled, meaning that CICS was able to successfully create a dynamic resource for each definition in the manifest of the bundle.

| Regions    | 🔁 Tasks 💮 ISC/MRO Co  🖳 Terr        | ninals 🗎  | Files 🗲 Tra      | nsactions 🔂 ( | SGi Bundles 🖾 |
|------------|-------------------------------------|-----------|------------------|---------------|---------------|
| CNX02111 C | ontext: IYCWEGG1. Resource: OSGIBUN | D. 3 reco | rds collected at | 08-Aug-2011   | 20:07:55      |
| JVM Server | Symbolic Name                       | Version   | State            | Bundle        | Bundle Part   |
| DEHENVMS   | com.ibm.cics.server.examples.hello  | 1.0.0     | ✓ ACTIVE         | DFHSOSGB      | hello         |
| DFHSJVMS   | com.ibm.cics.server.examples.jcics  | 1.0.0     | ACTIVE           | DFHSOSGB      | web           |
|            |                                     |           |                  |               |               |
|            |                                     |           |                  |               |               |
| -          |                                     |           |                  |               |               |
|            |                                     |           |                  |               |               |
|            |                                     |           |                  |               |               |
|            |                                     |           |                  |               |               |
|            |                                     |           |                  |               |               |
|            |                                     |           |                  |               |               |
|            |                                     |           |                  |               |               |

The OSGi Bundles view shows the OSGi bundles that are running in the JVM server. It includes the name and version information for each bundle, its state in the OSGi framework, and the BUNDLE resource in which it is contained. In this screen capture, all three examples of OSGi bundles are active in the OSGi framework.

|                                              | Carlo Regions         | Tasks OU ISC/MRO           | Co 🛛 🔛 Tern                                                                                                    | ninals 🕒    | Files 5                                                                                                    | Transa   | ctions 👍 OS    | Gi Bundles 8                                                                                                    | ×           |
|----------------------------------------------|-----------------------|----------------------------|----------------------------------------------------------------------------------------------------|-------------|----------------------------------------------------------------------------------------------------|----------|----------------|----------------------------------------------------------------------------------------------------|-------------|
|                                              | CNX02111 Co           | ontext: IYCWEGG1. Resou    | rce: OSGIBUN                                                                                                    | ID. 3 reco  | ds collect                                                                                                    | ed at 08 | -Aug-2011 2    | 0:07:55                                                                                                    |             |
|                                              | JVM Server            | Symbolic Name              |                                                                                                    | Version     | State                                                                                                    | B        | lundle         | Bundle Part                                                                                                    | 5           |
|                                              | DFH\$JVMS             | com.ibm.cics.server.exa    | mples.hello                                                                                                    | 1.0.0       | V ACTI                                                                                                    | VE D     | DFH\$OSGB      | hello                                                                                                    |             |
|                                              | DFH\$JVMS             | com.ibm.cics.server.exa    | mples.jcics                                                                                                    | 1.0.0       | V ACTI                                                                                                    | VE D     | FHSOSGB        | jcics                                                                                                    |             |
|                                              | DFHSJVMS              | com.ibm.cics.server.exa    | imples.web                                                                                                    | 1.0.0       | ACTI                                                                                                    | VE D     | DFH\$OSGB      | web                                                                                                    |             |
| Region:                                      | s 📴 Tasks 🕅           | ] ISC/MRO Co 🗐 Termina     | ls 🕞 Files 😭                                                                                                    | Transact    | ions 🔂 O                                                                                                    | SGi Bund | les 🗇 OSGi Se  | rvices 🖾                                                                                                    | JVM Server  |
| NX02111                                      | Context: IYCWE        | GG1. Resource: OSGISERV. 9 | records collec                                                                                                    | ted at 08-/ | ug-2011 2                                                                                                    | 20:08:02 |                | and the second second second second second second second second second second second second second second second | S IN S      |
| VM Server                                    | Service Na            | ime                        | OSGi Bundle                                                                                                    |             |                                                                                                    | Version  | Service Status | Bundle                                                                                                    | Bundle Part |
| FH\$JVMS                                     | examples.             | hello.HelloCICSWorld       | com.ibm.cics.                                                                                                    | server.exar | nples.hello                                                                                                    | 1.0.0    | ACTIVE         | DFH\$OSGB                                                                                                    | hello       |
| FHSJVMS                                      | examples.             | hello.HelloWorld           | com.ibm.cics.                                                                                                    | server.exar | nples.hello                                                                                                    | 1.0.0    | ACTIVE         | DFH\$OSGB                                                                                                    | hello       |
| FH\$JVMS                                     | examples.             | ProgramControl.ClassOne    | com.ibm.cics.                                                                                                    | server.exar | nples.jcics                                                                                                    | 1.0.0    | ACTIVE         | DFH\$OSGB                                                                                                    | jcics       |
| OFH\$JVMS                                    | examples.             | ProgramControl.ClassTwo    | com.ibm.cics.                                                                                                    | server.exar | nples.jcics                                                                                                    | 1.0.0    | ACTIVE         | DFH\$OSGB                                                                                                    | jcics       |
| FH\$JVMS                                     | examples.             | ProgramControl.ClassThree  | com.ibm.cics.                                                                                                    | server.exar | nples.jcics                                                                                                    | 1.0.0    | ACTIVE         | DFH\$OSGB                                                                                                    | jcics       |
| TILC IN /LAC                                 | examples.             | ProgramControl.ClassFour   | com.ibm.cics.                                                                                                    | server.exar | nples.jcics                                                                                                    | 1.0.0    | ACTIVE         | DFH\$OSGB                                                                                                    | jcics       |
| PLUS IN MO                                   | examples.             | TDQ.ClassOne               | com.ibm.cics.                                                                                                    | server.exar | nples.jcics                                                                                                    | 1.0.0    | ACTIVE         | DFH\$OSGB                                                                                                    | jcics       |
| OFH\$JVMS                                    |                       | TSO ClassOne               | com.ibm.cics.                                                                                                    | server.exar | nples.jcics                                                                                                    | 1.0.0    | ACTIVE         | DFHSOSGB                                                                                                    | jcics       |
| FH\$JVMS<br>FH\$JVMS<br>FH\$JVMS             | examples.             | insquenassone              | Construction of the second state of the second state of the |             | The second second second second second second second second second second second second second second second se | 100      | ACTIVE         | DFHSOSGB                                                                                                    | web         |
| DEHSJVMS<br>DEHSJVMS<br>DEHSJVMS             | examples.<br>examples | Web.Sample1                | com.ibm.cics.                                                                                                    | server.exar | nples.web                                                                                                    | 1.00     |                | 0                                                                                                    |             |
| DEHSJVMS<br>DEHSJVMS<br>DEHSJVMS<br>DEHSJVMS | examples.             | Web.Sample1                | com.ibm.cics.                                                                                                    | server.exar | nples.web                                                                                                    |          |                |                                                                                                    |             |
| DFHSJVMS<br>DFHSJVMS<br>DFHSJVMS<br>DFHSJVMS | examples.             | Web.Sample1                | com.ibm.cics.                                                                                                    | server.exar | npies.web                                                                                                    |          |                |                                                                                                    |             |
| FHSJVMS<br>FHSJVMS<br>FHSJVMS<br>FHSJVMS     | examples.             | Web.Sample1                | com.ibm.cics.                                                                                                    | server.exar | npies.web                                                                                                    |          |                |                                                                                                    |             |

The OSGi services view shows the services that are registered in the OSGi framework of the JVM server for each OSGi bundle. It is possible for an OSGi bundle to have more than one service. In this screen capture, all the services that are defined for the three example OSGi bundles are active.

| and the ground                                                                                                    | Tasks                                                                                                    | 00 ISC/MRO                                                                                                    | 🗒 Tern                          | ninals 🔒 F                                                                                                    | iles 🚖 Transactio                                                                                                    | E Prog                                                                        | irams 🖾 🚺                                                                              | 🕞 OSGi Bur                                                                                                    | nd 🧔 OS                                                                       |
|----------------------------------------------------------------------------------------------------|----------------------------------------------------------------------------------------------------|----------------------------------------------------------------------------------------------------|---------------------------------|----------------------------------------------------------------------------------------------------|----------------------------------------------------------------------------------------------------|-------------------------------------------------------------------------------|----------------------------------------------------------------------------------------|----------------------------------------------------------------------------------------------------|-------------------------------------------------------------------------------|
| CNX02111                                                                                                    | Context: IYC                                                                                                    | WEGG1. Resource                                                                                                    | : PROC                          | RAM. 3 reco                                                                                                    | rds collected at 08                                                                                                    | -Aug-201                                                                      | 1 20:17:34                                                                             |                                                                                                    |                                                                               |
| Region                                                                                                    | Name                                                                                                    | Status                                                                                                    | Use C                           | Count Con                                                                                                    | urrent Use Count                                                                                                    | Language                                                                      | JVM Class                                                                              |                                                                                                    |                                                                               |
| IYCWEGG1                                                                                                    | DFJSJHE1                                                                                                    | V ENABLED                                                                                                    | 0                               | 0                                                                                                    |                                                                                                    | JAVA                                                                          | examples.h                                                                             | examples.hello.HelloWorld                                                                                         |                                                                               |
| IYCWEGG1                                                                                                    | DFJSJHE2                                                                                                    | V ENABLED                                                                                                    | 0                               | 0                                                                                                    |                                                                                                    | JAVA                                                                          | examples.hello.HelloCICSWorld                                                          |                                                                                                    | CSWorld                                                                       |
| IYCWEGG1                                                                                                    | DFJSJWB1                                                                                                    | - ENABLED                                                                                                    | 0                               | 0                                                                                                    |                                                                                                    | JAVA                                                                          | examples.Web.Sample1                                                                   |                                                                                                    |                                                                               |
| VM Server                                                                                                    | Service Nam                                                                                                    | e                                                                                                    | SERVI S                         | OSGi Bundle                                                                                                    | tes at oo may corr                                                                                                    | Version                                                                       | Service Status                                                                         | Bundle                                                                                                    | Bundle Part                                                                   |
| VM Server                                                                                                    | Service Nam                                                                                                    | e                                                                                                    |                                 | OSGi Bundle                                                                                                    |                                                                                                    | Version                                                                       | Service Status                                                                         | Bundle                                                                                                    | Bundle Part                                                                   |
| AC LL C IV/LAC                                                                                                    | 0 10 100 10 0 0 00                                                                                                    |                                                                                                    |                                 |                                                                                                    |                                                                                                    |                                                                               |                                                                                        |                                                                                                    |                                                                               |
|                                                                                                    | examples.ne                                                                                                    | allo HelloWorld                                                                                                    |                                 | com.ibm.cics.                                                                                                    | server.examples.hello                                                                                                    | 1.0.0                                                                         | ACTIVE                                                                                 | DEHSOSCE                                                                                                    | hello                                                                         |
| OFH\$JVMS                                                                                                    | examples.he                                                                                                    | ello.HelloCiCSworld<br>ello.HelloWorld                                                                                                    | sOne                            | com.ibm.cics.<br>com.ibm.cics.<br>com.ibm.cics                                                                                       | server.examples.hello<br>server.examples.hello<br>server.examples.icics                                                                                                    | 1.0.0                                                                         | ACTIVE                                                                                 | DFH\$OSGB<br>DFH\$OSGB<br>DFH\$OSGB                                                                               | hello                                                                         |
| DFH\$JVMS<br>DFH\$JVMS<br>DFH\$JVMS<br>DFH\$JVMS                                                                                                    | examples.he<br>examples.Pr<br>examples.Pr                                                                                           | ello.HelloClCSWorld<br>ello.HelloWorld<br>ogramControl.Clas                                                                                                    | sOne<br>sTwo                    | com.ibm.cics.<br>com.ibm.cics.<br>com.ibm.cics.<br>com.ibm.cics.                                                                     | server.examples.hello<br>server.examples.hello<br>server.examples.jcics<br>server.examples.jcics                                                                                                    | 1.0.0<br>1.0.0<br>1.0.0<br>1.0.0                                              | ACTIVE<br>ACTIVE<br>ACTIVE                                                             | DFH\$OSGB<br>DFH\$OSGB<br>DFH\$OSGB<br>DFH\$OSGB                                                                  | hello<br>jcics                                                                |
| DFH\$JVMS<br>DFH\$JVMS<br>DFH\$JVMS<br>DFH\$JVMS<br>DFH\$JVMS                                                                                                    | examples.he<br>examples.Pr<br>examples.Pr<br>examples.Pr<br>examples.Pr                                                             | ello.HelloCICSWorld<br>ello.HelloWorld<br>ogramControl.Clas<br>ogramControl.Clas<br>ogramControl.Clas                                                                         | sOne<br>sTwo<br>sThree          | com.ibm.cics.<br>com.ibm.cics.<br>com.ibm.cics.<br>com.ibm.cics.<br>com.ibm.cics.                                                    | server.examples.hello<br>server.examples.hello<br>server.examples.jcics<br>server.examples.jcics<br>server.examples.jcics                                                                            | 1.0.0<br>1.0.0<br>1.0.0<br>1.0.0<br>1.0.0                                     | ACTIVE<br>ACTIVE<br>ACTIVE<br>ACTIVE                                                   | DFH\$OSGB<br>DFH\$OSGB<br>DFH\$OSGB<br>DFH\$OSGB<br>DFH\$OSGB                                                     | hello<br>jcics<br>jcics<br>jcics                                              |
| DFHSJVMS<br>DFHSJVMS<br>DFHSJVMS<br>DFHSJVMS<br>DFHSJVMS                                                                                                    | examples.he<br>examples.Pr<br>examples.Pr<br>examples.Pr<br>examples.Pr                                                             | ello.HelloCICSWorld<br>ello.HelloWorld<br>ogramControl.Clas<br>ogramControl.Clas<br>ogramControl.Clas<br>ogramControl.Clas                                                    | sOne<br>sTwo<br>sThree<br>sFour | com.ibm.cics.<br>com.ibm.cics.<br>com.ibm.cics.<br>com.ibm.cics.<br>com.ibm.cics.<br>com.ibm.cics.                                   | server.examples.hello<br>server.examples.hello<br>server.examples.jcics<br>server.examples.jcics<br>server.examples.jcics<br>server.examples.jcics                                                   | 1.0.0<br>1.0.0<br>1.0.0<br>1.0.0<br>1.0.0<br>1.0.0<br>1.0.0                   | ACTIVE<br>ACTIVE<br>ACTIVE<br>ACTIVE<br>ACTIVE                                         | DFH\$OSGB<br>DFH\$OSGB<br>DFH\$OSGB<br>DFH\$OSGB<br>DFH\$OSGB<br>DFH\$OSGB                                        | hello<br>jcics<br>jcics<br>jcics<br>jcics<br>jcics                            |
| DFHSJVMS<br>DFHSJVMS<br>DFHSJVMS<br>DFHSJVMS<br>DFHSJVMS<br>DFHSJVMS                                                                                                    | examples.ne<br>examples.ne<br>examples.Pr<br>examples.Pr<br>examples.Pr<br>examples.Tt                                              | ello.HelloCICSWorld<br>ello.HelloWorld<br>rogramControl.Clas<br>rogramControl.Clas<br>rogramControl.Clas<br>rogramControl.Clas                                                | sOne<br>sTwo<br>sThree<br>sFour | com.ibm.cics.<br>com.ibm.cics.<br>com.ibm.cics.<br>com.ibm.cics.<br>com.ibm.cics.<br>com.ibm.cics.<br>com.ibm.cics.                  | server.examples.hello<br>server.examples.hello<br>server.examples.jcics<br>server.examples.jcics<br>server.examples.jcics<br>server.examples.jcics                                                   | 1.0.0<br>1.0.0<br>1.0.0<br>1.0.0<br>1.0.0<br>1.0.0<br>1.0.0<br>1.0.0          | ACTIVE<br>ACTIVE<br>ACTIVE<br>ACTIVE<br>ACTIVE<br>ACTIVE<br>ACTIVE                     | DFH\$OSGB<br>DFH\$OSGB<br>DFH\$OSGB<br>DFH\$OSGB<br>DFH\$OSGB<br>DFH\$OSGB<br>DFH\$OSGB                           | hello<br>jcics<br>jcics<br>jcics<br>jcics<br>jcics                            |
| 0FH3JVMS<br>0FH3JVMS<br>0FH3JVMS<br>0FH3JVMS<br>0FH3JVMS<br>0FH3JVMS<br>0FH3JVMS<br>0FH3JVMS                                                                                                    | examples.he<br>examples.Pr<br>examples.Pr<br>examples.Pr<br>examples.Pr<br>examples.Tt<br>examples.Tt                               | ello.HelloCiCsWorld<br>ello.HelloWorld<br>ogramControl.Clas<br>ogramControl.Clas<br>ogramControl.Clas<br>ogramControl.Clas<br>DQ.ClassOne<br>5Q.ClassOne                      | sOne<br>sTwo<br>sThree<br>sFour | com.ibm.cics.<br>com.ibm.cics.<br>com.ibm.cics.<br>com.ibm.cics.<br>com.ibm.cics.<br>com.ibm.cics.<br>com.ibm.cics.<br>com.ibm.cics. | server.examples.hello<br>server.examples.hello<br>server.examples.jcics<br>server.examples.jcics<br>server.examples.jcics<br>server.examples.jcics<br>server.examples.jcics                          | 1.0.0<br>1.0.0<br>1.0.0<br>1.0.0<br>1.0.0<br>1.0.0<br>1.0.0<br>1.0.0<br>1.0.0 | ACTIVE<br>ACTIVE<br>ACTIVE<br>ACTIVE<br>ACTIVE<br>ACTIVE<br>ACTIVE<br>ACTIVE           | DFH\$OSGB<br>DFH\$OSGB<br>DFH\$OSGB<br>DFH\$OSGB<br>DFH\$OSGB<br>DFH\$OSGB<br>DFH\$OSGB                           | hello<br>hello<br>jcics<br>jcics<br>jcics<br>jcics<br>jcics<br>jcics          |
| PFH3JVMS           DFH3JVMS           DFH3JVMS | examples.he<br>examples.Pr<br>examples.Pr<br>examples.Pr<br>examples.Pr<br>examples.Tt<br>examples.Tt<br>examples.Tt<br>examples.Tt | ello.HelloCiCsWorld<br>ogramControl.Clas<br>ogramControl.Clas<br>ogramControl.Clas<br>ogramControl.Clas<br>ogramControl.Clas<br>OQ.ClassOne<br>60.ClassOne<br>eb.Sample1      | sOne<br>sTwo<br>sThree<br>sFour | com.ibm.cics.<br>com.ibm.cics.<br>com.ibm.cics.<br>com.ibm.cics.<br>com.ibm.cics.<br>com.ibm.cics.<br>com.ibm.cics.<br>com.ibm.cics. | server.examples.hello<br>server.examples.hello<br>server.examples.jcics<br>server.examples.jcics<br>server.examples.jcics<br>server.examples.jcics<br>server.examples.jcics<br>server.examples.jcics | 1.0.0<br>1.0.0<br>1.0.0<br>1.0.0<br>1.0.0<br>1.0.0<br>1.0.0<br>1.0.0<br>1.0.0 | ACTIVE<br>ACTIVE<br>ACTIVE<br>ACTIVE<br>ACTIVE<br>ACTIVE<br>ACTIVE<br>ACTIVE<br>ACTIVE | DFH\$OSGB<br>DFH\$OSGB<br>DFH\$OSGB<br>DFH\$OSGB<br>DFH\$OSGB<br>DFH\$OSGB<br>DFH\$OSGB<br>DFH\$OSGB              | nello<br>hello<br>jcics<br>jcics<br>jcics<br>jcics<br>jcics<br>jcics<br>web   |
| DFHSJVMS<br>DFHSJVMS<br>DFHSJVMS<br>DFHSJVMS<br>DFHSJVMS<br>DFHSJVMS<br>DFHSJVMS<br>DFHSJVMS                                                                                                    | examples.he<br>examples.Pr<br>examples.Pr<br>examples.Pr<br>examples.Pr<br>examples.Pr<br>examples.Tt<br>examples.TS<br>examples.W  | elio.HeiloCit.Sworid<br>ogram.Control.Clas<br>ogram.Control.Clas<br>ogram.Control.Clas<br>ogram.Control.Clas<br>ogram.Control.Clas<br>O.ClassOne<br>6Q.ClassOne<br>eb.Sample1 | sOne<br>sTwo<br>sThree<br>sFour | com.ibm.cics.<br>com.ibm.cics.<br>com.ibm.cics.<br>com.ibm.cics.<br>com.ibm.cics.<br>com.ibm.cics.<br>com.ibm.cics.<br>com.ibm.cics. | server.examples.hello<br>server.examples.jelos<br>server.examples.jcics<br>server.examples.jcics<br>server.examples.jcics<br>server.examples.jcics<br>server.examples.jcics<br>server.examples.jcics | 1.0.0<br>1.0.0<br>1.0.0<br>1.0.0<br>1.0.0<br>1.0.0<br>1.0.0<br>1.0.0<br>1.0.0 | ACTIVE<br>ACTIVE<br>ACTIVE<br>ACTIVE<br>ACTIVE<br>ACTIVE<br>ACTIVE<br>ACTIVE<br>ACTIVE | DFHSOSGB<br>DFHSOSGB<br>DFHSOSGB<br>DFHSOSGB<br>DFHSOSGB<br>DFHSOSGB<br>DFHSOSGB<br>DFHSOSGB                      | nello<br>hello<br>jcics<br>jcics<br>jcics<br>jcics<br>jcics<br>jcics<br>web   |
| DFH3JVMS<br>DFH3JVMS<br>DFH3JVMS<br>DFH3JVMS<br>DFH3JVMS<br>DFH3JVMS<br>DFH3JVMS<br>DFH3JVMS<br>DFH3JVMS                                                                                                    | examples.he<br>examples.Pr<br>examples.Pr<br>examples.Pr<br>examples.Tr<br>examples.TS<br>examples.TS                               | elio.Helio&vorld<br>iogramControl.Clas<br>ogramControl.Clas<br>ogramControl.Clas<br>ogramControl.Clas<br>Og.ClassOne<br>6Q.ClassOne<br>eb.Sample1                             | sOne<br>sTwo<br>sThree<br>sFour | com.ibm.cics.<br>com.ibm.cics.<br>com.ibm.cics.<br>com.ibm.cics.<br>com.ibm.cics.<br>com.ibm.cics.<br>com.ibm.cics.<br>com.ibm.cics. | server.examples.hello<br>server.examples.jcics<br>server.examples.jcics<br>server.examples.jcics<br>server.examples.jcics<br>server.examples.jcics<br>server.examples.jcics<br>server.examples.jcics | 1.0.0<br>1.0.0<br>1.0.0<br>1.0.0<br>1.0.0<br>1.0.0<br>1.0.0<br>1.0.0<br>1.0.0 | ACTIVE<br>ACTIVE<br>ACTIVE<br>ACTIVE<br>ACTIVE<br>ACTIVE<br>ACTIVE<br>ACTIVE<br>ACTIVE | DFH\$OSCB<br>DFH\$OSCB<br>DFH\$OSCB<br>DFH\$OSCB<br>DFH\$OSCB<br>DFH\$OSCB<br>DFH\$OSCB<br>DFH\$OSCB<br>DFH\$OSCB | hello<br>hello<br>jcics<br>jcics<br>jcics<br>jcics<br>jcics<br>jcics<br>web   |
| PH3JVMS<br>PFH3JVMS<br>PFH3JVMS<br>PFH3JVMS<br>PFH3JVMS<br>PFH3JVMS<br>PFH3JVMS<br>PFH3JVMS                                                                                                    | examples.he<br>examples.pr<br>examples.Pr<br>examples.Pr<br>examples.Pr<br>examples.TS<br>examples.TS<br>examples.TS                | elio.Heilo&Vorld<br>ogramControl.Clas<br>ogramControl.Clas<br>ogramControl.Clas<br>ogramControl.Clas<br>OQ.ClassOne<br>eb.Sample1                                             | sOne<br>sTwo<br>sThree<br>sFour | com.ibm.cics.<br>com.ibm.cics.<br>com.ibm.cics.<br>com.ibm.cics.<br>com.ibm.cics.<br>com.ibm.cics.<br>com.ibm.cics.<br>com.ibm.cics. | server.examples.helio<br>server.examples.helio<br>server.examples.jcics<br>server.examples.jcics<br>server.examples.jcics<br>server.examples.jcics<br>server.examples.jcics<br>server.examples.jcics | 1.0.0<br>1.0.0<br>1.0.0<br>1.0.0<br>1.0.0<br>1.0.0<br>1.0.0<br>1.0.0<br>1.0.0 | ACTIVE<br>ACTIVE<br>ACTIVE<br>ACTIVE<br>ACTIVE<br>ACTIVE<br>ACTIVE<br>ACTIVE<br>ACTIVE | DFHSOSCB<br>DFHSOSCB<br>DFHSOSCB<br>DFHSOSCB<br>DFHSOSCB<br>DFHSOSCB<br>DFHSOSCB<br>DFHSOSCB                      | nello<br>hello<br>jcics<br>jcics<br>jcics<br>jcics<br>jcics<br>jcics<br>ycics |
| PHSJVMS<br>PHSJVMS<br>PHSJVMS<br>PHSJVMS<br>PHSJVMS<br>PHSJVMS<br>PHSJVMS<br>PHSJVMS                                                                                                    | examples.he<br>examples.Pr<br>examples.Pr<br>examples.Pr<br>examples.Pr<br>examples.Tt<br>examples.Tt<br>examples.Ts<br>examples.W  | ello.HelloWorld<br>ogramControl.Clas<br>ogramControl.Clas<br>ogramControl.Clas<br>ogramControl.Clas<br>OQ.ClassOne<br>OQ.ClassOne<br>eb.Sample1                               | sOne<br>sTwo<br>sThree<br>sFour | com.ibm.cics.<br>com.ibm.cics.<br>com.ibm.cics.<br>com.ibm.cics.<br>com.ibm.cics.<br>com.ibm.cics.<br>com.ibm.cics.<br>com.ibm.cics. | server.examples.helio<br>server.examples.jcics<br>server.examples.jcics<br>server.examples.jcics<br>server.examples.jcics<br>server.examples.jcics<br>server.examples.jcics<br>server.examples.ycics | 1.0.0<br>1.0.0<br>1.0.0<br>1.0.0<br>1.0.0<br>1.0.0<br>1.0.0<br>1.0.0<br>1.0.0 | ACTIVE<br>ACTIVE<br>ACTIVE<br>ACTIVE<br>ACTIVE<br>ACTIVE<br>ACTIVE<br>ACTIVE<br>ACTIVE | DFH\$OSCB<br>DFH\$OSCB<br>DFH\$OSCB<br>DFH\$OSCB<br>DFH\$OSCB<br>DFH\$OSCB<br>DFH\$OSCB<br>DFH\$OSCB<br>DFH\$OSCB | hello<br>jcics<br>jcics<br>jcics<br>jcics<br>jcics<br>jcics<br>jcics<br>web   |

To test the web example, the sample program DFJ\$JWB1 has to be installed and enabled. The PROGRAM resource defines the JVM server and the JVM class for the web sample.

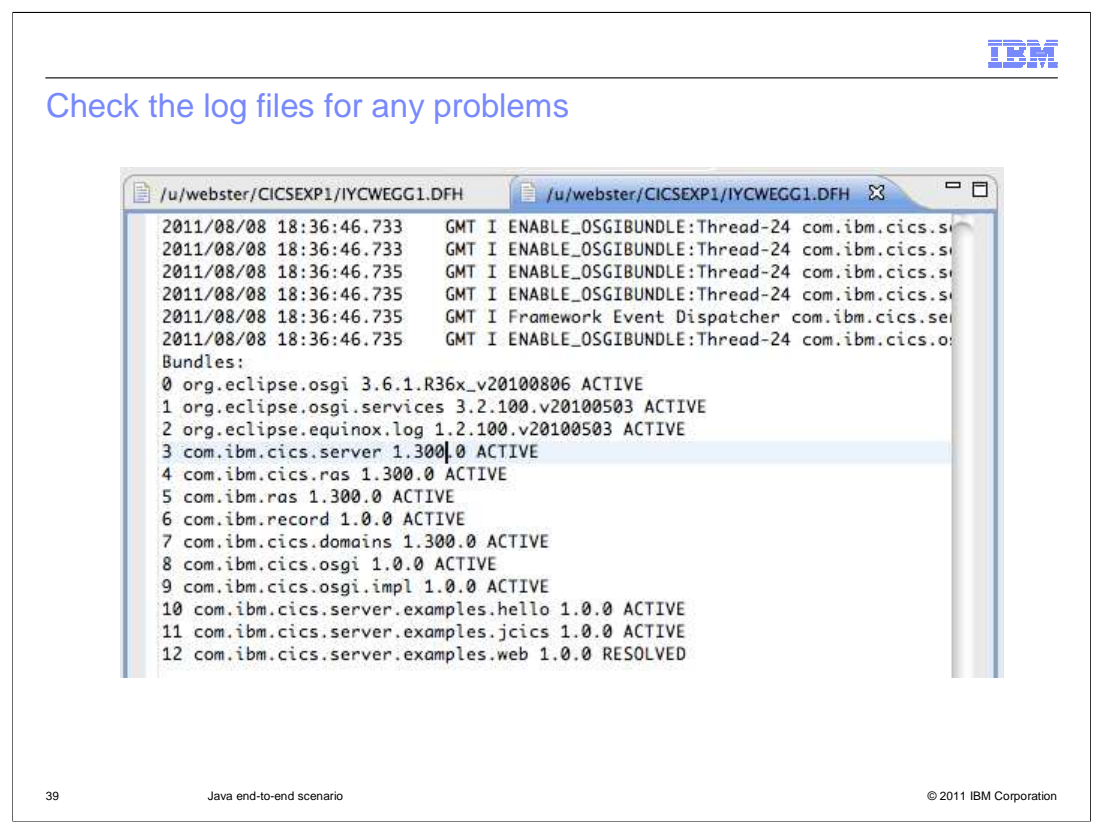

You can check the log for any problems with the OSGi bundles and services. The log now contains the list of OSGi bundles for the application that have been installed by the system programmer.

| Open the internal web browser                                                                                                    | IBM                    |
|----------------------------------------------------------------------------------------------------|------------------------|
| Show View     type filter text     Classic search   Console   Error Log   Internal Web Browser   Problems   Problems   Properties   Search   Templates   Endities   Endities   Endities   Endities   Endities   Endities   Endities |                        |
| 40 Java end-to-end scenario                                                                                                    | © 2011 IBM Corporation |

Open the internal web browser in the CICS Explorer to test the web example.

|                                                                                                    | IBM                    |
|----------------------------------------------------------------------------------------------------|------------------------|
| Enter the URL for the web example<br>Show View<br>Image: Show View         Image: Show View         Image: Show View | IBW                    |
| Cancel OK                                                                                                    |                        |
| 41 Java end-to-end scenario                                                                                                    | © 2011 IBM Corporation |

Enter the URL to call the Java program.

|                                                                                                    | In termination (CICCEND) (WOMECC) DEVENUE officiament Entire CDV (Using term                                                                                                    | tillene ande ter Werken er er fastender                                                                          |
|----------------------------------------------------------------------------------------------------|----------------------------------------------------------------------------------------------------|----------------------------------------------------------------------------------------------------|
| 10.9010.1 <i>2</i> .                                                                                                    | <ul> <li>- /u/webster/clobexr2/incwebd2.0119/veb.dn/jvirodt = eclipse 50 k = / 0sets/ind</li> </ul>                                                                                                    | TE CITS SM 2 <sup>3</sup> Inva                                                                                   |
|                                                                                                    |                                                                                                    |                                                                                                    |
| Sener: ECCM                                                                                                    | CNY02111 Context: IVCWEG1 Recourse: RECEREM 3 records collected at 08-600-2011 x                                                                                                    | Somolel storted                                                                                                  |
| Server, Eddini                                                                                                    | Conversition context. In cwedd 1. Resource. Produktwi. S fecolos conected at de-hag-coli i                                                                                                    | Method: GET (3)                                                                                                  |
| T CICSEXP1 (6/6)                                                                                                    | n 🔗 🖓 Name: (DEJS*) 🔾 🕷                                                                                                    | Version: HTTP/1.1 (8)                                                                                            |
| ► \$2 EXPWRK1 EGCM (ACTIVE)                                                                                                    | Region Name Status Use Count Concurrent Use Count Language JVN                                                                                                    | Path: /DFJ\$JWB1/ (10)                                                                                           |
| P SEEPWRKZ EGEM (ACTIVE)                                                                                                    | IYCWEGG1 DFJSJHE1 ✓ ENABLED 0 0 JAVA ex:                                                                                                    | Kequest Type: HTTP: barden line from the Direction (C. 0. (Menucleaks To                                         |
| ADVOVEGE1 (VOVEGE1)                                                                                                    | IYCWEGG1 DEJSJHE2 V ENABLED 0 0 JAVA exa                                                                                                    | HTTP headers:                                                                                                    |
| CINCWECEI (VOWECEI)                                                                                                    | IYCWEGG1 DEJSJWB1 ✓ ENABLED 0 0 JAVA exc                                                                                                    | Name: Host (4)                                                                                                   |
| CITYCWEGG1 (TYCWEGG1)                                                                                                    |                                                                                                    | Value: cicsexp1host.hursley.ibm.com:27070 (34)                                                                   |
| WINCWEGW1 (INCWEGW1)                                                                                                    | )4 +                                                                                                    | Nome: User-Agent (10)<br>Maluar Handlard & Albertalash, Tabal Has Di X 10 / 2011                                 |
| (IYCWEGW2 (IYCWEGW2)                                                                                                    | StandarDatinition St. 198                                                                                                    | <pre>value: maclila/5.0 (Maclintosh; intel Mac US &amp; 10_6_8) AppleWebK<br/>Name: Accent (6)</pre>             |
| ► St ALL GRP (Group defined by FYU9XDBT)                                                                                                    | Children and Control Control Research and and a first and an and an an an and an an an an an an an an an an an an an | Value: text/html,application/xhtml+xml,application/xml;q=0.9,*/                                                  |
| ► M EXPAGRP1 (Explorer JUnit AOR group)                                                                                                    | CNX02111 Context: CICSEXP1. Resource: BUNDUEF. 2 records collected at 08-Aug-2011 1 V                                                                                                    | Nume: Cache-Control (13)                                                                                         |
| EXPAGRP2 (Explorer JUnit AOR group)                                                                                                    | 🐥 🛱 Name: CSDGroup: OSGIMA 🚺 🕷                                                                                                    | Value: no-cache (8)                                                                                              |
| EXPCRP1 (CICSRegionDefinitionTest)                                                                                                    | Name Description                                                                                                    | Nome: Accept-Language (15)<br>Values on ab (E)                                                                   |
| SEEXPTGRP1 (Explorer JUnit TOR group)                                                                                                    | DFHSOSGB CICS bundle containing OSGi sample I                                                                                                    | None: Accept-Encoding (15)                                                                                       |
| FXPTGRP2 (Explorer JUnit TOR group)                                                                                                    | SAMPMAW1 Matthew Webster                                                                                                    | Value: grip, deflate (13)                                                                                        |
| F çç FOOBAR                                                                                                    |                                                                                                    | Nume: Cookie (6)                                                                                                 |
| Not the state of the state of the state |                                                                                                    | Value: IBM_W3SSD_ACCESS=w3.ibm.com; <a href="mailto:mbox=PC#1308316221146-73862">mbox=PC#1308316221146-73862</a> |
| P 36/3778031 (Created by Joint - Decere Me)                                                                                                    | 📩 🚍 Properties 🥙 Error Log 🎯 Internal Web Browser 😫 🔪 👘 👘                                                                                                    | Value: keep-alive (18)                                                                                           |
| 🐣 z/OS UNIX Files 🛞 🔶 🗢 📟                                                                                                    | 🗖 🔿 📁 🌧 http://cirawyollowst.hum.law.ibm.com.27070/DEISIME1/ 🖃 👞 🎫                                                                                                    | Server Name: winnvs28.hursley.ibm.com (24)                                                                       |
|                                                                                                    |                                                                                                    | Client Address: 9.12.227.251 (12)                                                                                |
| Path: /u/webster (26) (                                                                                                    | Wah Communicat                                                                                                    | ClientAddrNu: 0.12.227.251                                                                                       |
| E Constant                                                                                                    | web Samplel                                                                                                    | Server Address: 9.20.122.80 (11)<br>CamparAddress: 9.20 177 00                                                   |
| h in hundle                                                                                                    | -<br>-                                                                                                    | Clientouth: NO                                                                                                   |
| h in hundle dir                                                                                                    | Taba and Climet Damas et Informations                                                                                                    | SSL: ND                                                                                                    |
| P instead                                                                                                    | Indound Chent Request Information:                                                                                                    | TopipService: MANNEB1                                                                                            |
| Y CICSEXP1                                                                                                    |                                                                                                    | PortNumber: 27070                                                                                                |
| IVCWEGG 1.DFH \$JVMS.dfhjvmerr                                                                                                    | Method: GET                                                                                                    | Docsize: 2913                                                                                                    |
| IYCWEGG1.DFHSJVMS.dfhjvmin                                                                                                    |                                                                                                    | Sample1 complete                                                                                                 |
| IYCWEGG 1.DEH \$JVMS.dthjvmout                                                                                                    | Version: HTTP/1.1                                                                                                    |                                                                                                    |
| Proved 1. DEH SJVMS. dfhjvmtre                                                                                                    | Path: /DFISIWB1/                                                                                                    |                                                                                                    |
| Incwecc1 MAWBLUE1.dthjvmerr     NowEcc1 MAWBLUE1.dthjvmein                                                                                                    |                                                                                                    |                                                                                                    |
| Incide Control of the second second sec | Request Type: HTTPYES                                                                                                    |                                                                                                    |
| ITCWISG LMAWRUEL dfb/mtout     IVCWEGELMAWRUEL dfb/mtout                                                                                                    |                                                                                                    |                                                                                                    |
| YCWEGG 1.MAWWEB1.dfhjvmerr                                                                                                    | Query String: null                                                                                                    |                                                                                                    |
| VCWECG 1. MAWWER1. dfhjvmin                                                                                                    |                                                                                                    |                                                                                                    |
| IVEWEGG1.MAWWEB1.dfhjvmout                                                                                                    | T HTTP headers:                                                                                                    |                                                                                                    |
| MCWEGG1.MAWWEB1.dfhywmtrc                                                                                                    | T T                                                                                                    | (mm))4 b                                                                                                    |
|                                                                                                    |                                                                                                    | Fatz hins children of metater                                                                                    |
| U CNX01001 Connected user WEBSTER to hos                                                                                                    | t winmvsZc.hursley.ibm.com on port 21                                                                                                    | recting children of webster                                                                                      |

The sample web application returns information to the web browser in CICS Explorer. The application is running in the JVM server and available to web clients.

|                                                                                                    | IBM           |
|----------------------------------------------------------------------------------------------------|---------------|
| Feedback                                                                                                    |               |
|                                                                                                    |               |
|                                                                                                    |               |
| Your feedback is valuable                                                                                            |               |
| You can help improve the quality of IBM Education Assistant content to better meet your needs by providing feedback. |               |
| Did you find this module useful?                                                                                     |               |
| Did it help you solve a problem or answer a question?                                                                |               |
| Do you have suggestions for improvements?                                                                            |               |
|                                                                                                    |               |
| Click to send email feedback:                                                                                        |               |
| mailto:iea@us.ibm.com?subject=Feedback_about_CICSTS42_E2E_Java.ppt                                                   |               |
|                                                                                                    |               |
| This module is also available in PDF format at:/CICSTS42_E2E_Java.pdf                                                |               |
|                                                                                                    |               |
|                                                                                                    |               |
| 43 Java end-to-end scenario © 2011 IB                                                                                | M Corporation |

You can help improve the quality of IBM Education Assistant content by providing feedback.

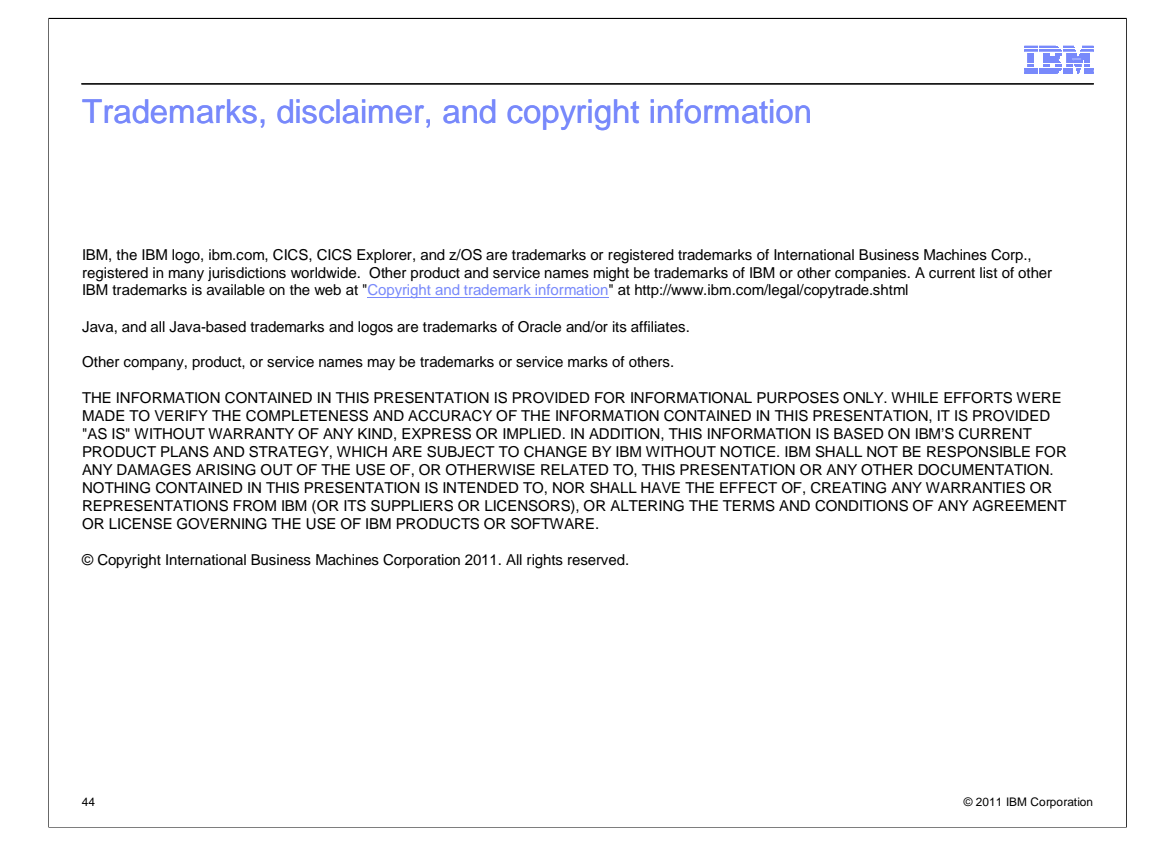